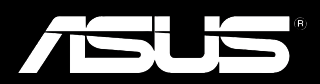

# Padfone<sup>®</sup>

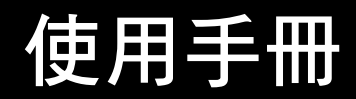

T7189 1.00 版 2012 年 5 月

#### 版權說明

©ASUSTeK Computer Inc. All rights reserved. 華碩電腦股份有限公司保留所有權利

本使用手冊包括但不限於其所包含的所有資訊受到著作權法之保護,未經華碩電腦股份有限公司(以下簡稱「華碩」)許可,不得 任意地仿製、拷貝、謄抄、轉譯或為其他利用。

#### 免責聲明

本使用手冊是以「現況」及「以目前明示的條件下」的狀態提供給您。在法律允許的範圍內,華碩就本使用手冊,不提供任何明示 或默示的擔保及保證,包括但不限於商業適銷性、特定目的之適用性、未侵害任何他人權利及任何得使用本使用手冊或無法使用本 使用手冊的保證,且華碩對因使用本使用手冊而獲取的結果或透過本使用手冊所獲得任何資訊之準確性或可靠性不提供擔保。

台端應自行承擔使用本使用手冊的所有風險。台端明確了解並同意,華碩、華碩之授權人及其各該主管、董事、員工、代理人或關係企業皆無須為您因本使用手冊、或因使用本使用手冊、或因不可歸責於華碩的原因而無法使用本使用手冊或其任何部分而可能產 生的衍生、附隨、直接、間接、特別、懲罰或任何其他損失(包括但不限於利益損失、業務中斷、資料遺失或其他金錢損失)負 責,不論華碩是否被告知發生上開損失之可能性。

由於部分國家或地區可能不允許責任的全部免除或對前述損失的責任限制,所以前述限制或排除條款可能對您不適用。

台端知悉華碩有權隨時修改本使用手冊。本產品規格或驅動程式一經改變,本使用手冊將會隨之更新。本使用手冊更新的詳細說明 請您造訪華碩的客戶服務網 http://support.asus.com,或是直接與華碩資訊產品技術支援專線 0800-093-456 聯絡。

於本使用手冊中提及之第三人產品名稱或內容,其所有權及智慧財產權皆為各別產品或內容所有人所有且受現行智慧財產權相關法 令及國際條約之保護。當下列兩種情況發生時,本產品將不再受到華碩之保固及服務:

(1)本產品曾經過非華碩授權之維修、規格更改、零件替換或其他未經過華碩授權的行為。

(2)本產品序號模糊不清或喪失。

### 目錄

| 句裝含內容物    |       | 5 |
|-----------|-------|---|
| 已衣血[1在17] | ***** | J |

### 第1章:開始使用 PadFone

| 基本功能           | 6  |
|----------------|----|
| 操作 PadFone     | 7  |
| 使用觸控式螢幕        | 8  |
| 撥打電話           | 9  |
| 設定聯絡人名單        | 9  |
| 使用虛擬鍵盤         | 10 |
| 使用 Google 語音輸入 |    |
| 連線設定與網路應用      |    |
| 建立行動網路連線       |    |
| 建立無線網路連線       |    |
| 使用藍牙功能         |    |

### 第2章:使用 PadFone Station

| 基本功能    |  |
|---------|--|
| 將裝置解除鎖定 |  |
| 快速相機模式  |  |
| 說明文件    |  |
| 桌面      |  |
| 畫面檢視    |  |
| 使用觸控式螢幕 |  |

### 第3章:使用 PadFone Station Dock

| 外觀介紹 |  |
|------|--|
| 左視圖  |  |
| 右視圖  |  |
| 上視圖  |  |

### 第4章:使用應用程式與小工具

| 於P | PadFone 上使用應用程式 | 28 |
|----|-----------------|----|
| 封  | 如行應用程式          | 28 |
| 計  | R息功能            | 28 |
| 濯  | 劉覽網頁            | 29 |

|   | 通知面板                        | 29 |
|---|-----------------------------|----|
|   | 於 PadFone 或網頁中搜尋            | 32 |
|   | 使用相機                        | 32 |
|   | Watch Calendar              | 33 |
|   | MyCloud                     | 34 |
|   | SuperNote                   | 35 |
| 於 | PadFone Station 上使用應用程式     | 42 |
|   | 管理應用程式                      | 42 |
|   | ASUS Task Manager           | 45 |
|   | 檔案管理員                       | 46 |
|   | Play 商店                     | 49 |
|   | 設定                          | 51 |
|   | Play 音樂                     | 54 |
|   | 圖片庫                         | 55 |
|   | 相機                          | 59 |
|   | 電子郵件                        | 61 |
|   | Gmail                       | 63 |
|   | MyLibrary                   | 65 |
|   | 位置與地圖                       | 68 |
|   | Polaris <sup>®</sup> Office | 69 |
|   | MyNet                       | 73 |
|   | MyCloud                     | 77 |
|   | App Locker                  | 85 |
|   | SuperNote                   | 86 |
|   | Watch Calendar              | 91 |
| 使 | 用 PadFone 小工具               | 92 |
|   | 新增小工具                       | 92 |
|   | Task Manager                | 93 |
| 使 | 用 PadFone Station 小工具       | 94 |
|   | 新增小工具                       | 94 |
|   | ASUS Battery                | 95 |
|   |                             |    |

### 第5章:配件

| 使用 Stylus Headset                     | 96 |
|---------------------------------------|----|
| 連接電源充電器                               |    |
| 開啟 / 關閉 Stylus Headset電源              |    |
| 與裝置進行配對                               |    |
| ····································· |    |
| 接聽電話                                  |    |

# 包裝盒內容物

| 項目                   | PadFone | PadFone Station | PadFone Station Dock |
|----------------------|---------|-----------------|----------------------|
| PadFone              | •       |                 |                      |
| PadFone Station      |         | •               |                      |
| PadFone Station Dock |         |                 | •                    |
| 電源插頭*                | •       |                 |                      |
| USB 電源充電器            | •       |                 |                      |
| Micro-USB 訊號線        | •       |                 |                      |
| 電池                   | •       |                 |                      |
| 耳機                   | •       |                 |                      |
| 40-pin USB 訊號線       |         | •               |                      |
| Stylus Headset**     |         | •               |                      |
| 專用拭鏡布**              |         | •               |                      |
| PadFone Station 皮套** |         | •               |                      |
| 快速使用指南               | ٠       | ٠               | ٠                    |
| 重要安全事項               | •       |                 | •                    |
| 保固卡                  | •       | •               |                      |

### 注意!

- PadFone、PadFone Station、PadFone Station Dock 均為分開銷售,請個別購買。
- · 若是任何一項配件有損壞或短缺,請盡速與您的經銷商連絡。
- · \*電源插頭的款式將依區域而異。
- \*\*依國家與區域不同,可能為單獨販售,請另行購買。

# 開始使用 PadFone

PadFone 搭載最新版的 Android 4.0 (Ice Cream Sandwich)作業系統,透過 PadFone 豐富的應用程式及特色功能滿足您工作與娛樂需求,並可利用 Android 4.0 的強大功能享受即時的通訊與資料傳輸。

### 基本功能

#### 重要!

- 在您使用本產品之前,請詳細閱讀 **重要安全事項**的安全注意事項及操作指示,並遵守這些規則,以避免發生危險或造成裝置損壞。
- 請參考 PadFone 快速使用指南 以安裝 SIM 卡、microSD 記憶卡與電池,並為裝置充電。

當 PadFone 首次開機時,您會看到 Android 4.0 的歡迎畫面。 請選擇使用語言後,點選下一步,接著請依照畫面指示完成初始設定。

#### 注意!

有些設定步驟您可以先略過,稍後再做設定。

### 操作 PadFone

完成 PadFone 的初始設定後,系統即會自動載入桌面。

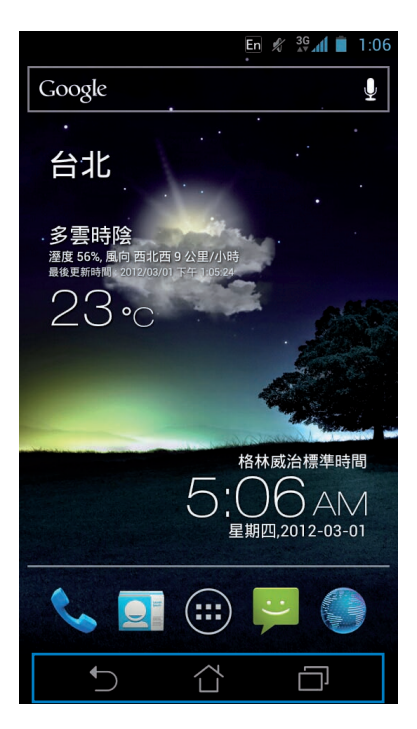

桌面下方有三個功能圖示,分別為 🕤、 û 和 🗐。 當使用 PadFone 時,此三個功能圖示將長駐於桌面下方。

| 圖示 | 功能敘述                                                       |
|----|------------------------------------------------------------|
| 5  | 回到上一個畫面                                                    |
|    | 回到桌面                                                       |
|    | 顯示最近使用過的應用程式,由列表中點選應用程式畫面可執行該<br>應用程式,長按並左右滑動可將該應用程式由列表中移除 |

### 使用觸控式螢幕

請使用一隻或兩隻手指移動圖示、選擇項目、點選項目、執行應用程式、使用虛擬鍵盤打字。 觸控式螢幕的單按功能可以選擇物件或是開啟應用程式。

當您使用文書處理軟體編輯文件,或是在瀏覽器中輸入網址時,虛擬鍵盤即會自動出現,方便您輸入文字。當您改變游標位置時即可改變文字輸入位置。

#### 觸控式螢幕操作方式:

| 手勢    | 功能敘述                                                       |
|-------|------------------------------------------------------------|
| 放大/縮小 | 在圖片庫、地圖與位置或瀏覽器等應用程式中使用二隻手指以斜<br>角移動的方式,將手指拉近或拉遠,可以將畫面放大或縮小 |
| 拖曳    | 請點選項目並長按,然後以同一隻手指頭在不離開觸控式螢幕的<br>狀態下滑動拖曳該項目                 |
| 長按    | 點選項目並長按可開啟相關功能                                             |
| 滑動    | 使用一隻手指可滑動不同桌面、圖片庫中的圖片、MyLibrary 及<br>SuperNote 中的頁面等       |
| 雙按    | 快速點選螢幕兩下可使畫面放大或縮小                                          |

### 撥打電話

請依照以下步驟撥打電話:
1.請由桌面或應用程式選單點選 。
2.請使用數字鍵盤輸入電話號碼。
3.請點選 撥打電話。
4.請點選 希 結束通話。

### 設定聯絡人名單

您可以透過以下幾個方式設定聯絡人名單:

- 請由桌面點選 📃 並選擇 建立新聯絡人,接著請依照畫面指示新增聯絡人。
- 請依照以下步驟將 SIM 卡聯絡人匯入至 PadFone:
- 1. 將 SIM 卡安裝至 PadFone。
- 2. 請由桌面點選 💭 。
- 3. 請選擇 匯入/匯出聯絡人。
- 4. 請選擇從 SIM 卡匯入,並選擇要匯入的聯絡人。
- 要匯入各別聯絡人時,請逐一點選要匯入的聯絡人後點選確定。
   要匯入所有聯絡人時,請由右上角點選

### 使用虛擬鍵盤

您可以使用虛擬鍵盤進行文字編輯。

在大部分的應用程式中,需要輸入文字時虛擬鍵盤將會自動跳出,或是您也可以將游標移至需要輸入文字的位置以啟開虛擬鍵盤。

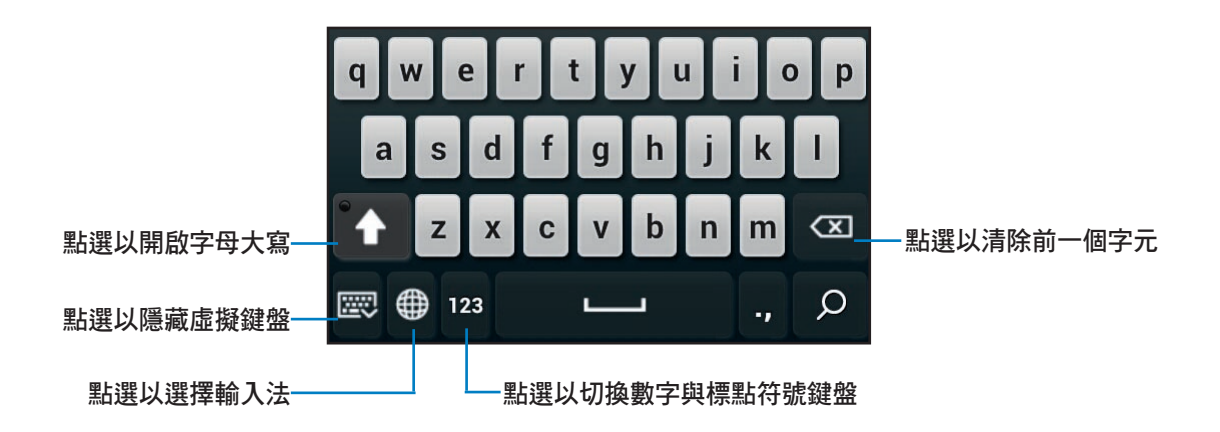

當使用虛擬鍵盤輸入文字時,鍵盤上方會自動出現建議字詞,您可以直接點選需要的文字,點選右側的箭號或是滑動文字列表可顯示更多建議字詞。

### 使用 Google 語音輸入

Google 語音輸入功能透過聲音辨識技術,可將您所說的話轉換為文字。當您使用此功能時,請先確認已建立網路連線。

您所說的話透過 Google 語音輸入功能轉換為文字時,句子的下方會出現底線,您可以繼續說話以保留文字或是選擇刪除文字。

請依照以下步驟使用 Google 語音輸入:

- 1. 請點選想要輸入文字的欄位。
- 2. 依據使用的應用程式,您可以進行以下動作:
- 請點選文字欄位旁的麥克風圖示 🌒。
- 於虛擬鍵盤上長按 (手),當出現 選擇輸入法 視窗時請點選 Google 語音輸入。
- 當畫面上出現麥克風視窗時,請說出您想要輸入的文字。當您停止說話時,Google 語音輸入 功能即會將您所說的話轉換為文字。

### 秘訣!

- 請說出「逗號」、「句號」、「問號」或「驚嘆號」以輸入標點符號。
- 點選虛擬鍵盤的 🔤 可删除有底線的句子。

### 連線設定與網路應用

### 建立行動網路連線

安裝 SIM 卡後,您即可以使用 PadFone 接聽/撥打電話、發送/接收資料訊息。行動網路的功能依國 家或區域而異,使用行動網路連線前請先進行 PadFone 的設定。

0

請依照以下步驟設定行動網路:

- 1. 請使用以下任一方式開啟設定選單。
- 請由桌面點選 (:::) 開啟應用程式選單後點選 三。
- 於桌面由上而下拖曳,開啟通知面板後點選 🌣
- 2. 請由 無線與網路 點選 更多內容。
- 3. 請點選 行動網路。

#### 注意!

• 關於通知面板的說明,請參考本使用手冊第4章的說明。

#### 重要!

- 若您的 PadFone 無法建立網路連線時,請向您的電信業者尋求協助。
- ・請參考 PadFone 快速使用指南以安裝 SIM 卡。

### 建立無線網路連線

無線網路連線方便您以無線的方式輕鬆連接網路、進行資料傳輸。要使用無線網路功能前,請先開 啟裝置的無線網路設定並連線至無線網路基地台。有些無線網路基地台可能需要輸入密碼才能進行 連線,開放性的無線網路基地台則不需輸入密碼即可進行連線。

### 秘訣!

當您未使用時請關閉無線網路功能以節省電池電力。

#### 請依照以下步驟建立無線網路連線:

- 1. 請使用以下任一方式開啟設定選單。
- ・ 請由桌面點選 🤃 開啟應用程式選單後點選 🛁
- 於桌面由上而下拖曳,開啟通知面板後點選 🌣
- 2. 請將 Wi-Fi 選項點選為 開啟, PadFone 將會自動掃描可使用的無線網路。
- 3. 點選 Wi-Fi 以檢視搜尋到的清單。
- 請由搜尋到網路清單中選擇想要連線的網路,點選連線來建立連線。若您選擇啟用安全性的 無線網路項目,則需要輸入密碼。

0

#### 注意!

• 關於通知面板的說明,請參考本使用手冊第4章的說明。

#### 重要!

當 PadFone 搜尋到先前曾經建立連線過的無線網路時,便會自動進行連線。

### 使用藍牙功能

### 開啟/關閉藍牙功能

藍牙(Bluetooth™)功能是一種短距離的無線連線技術,可讓相容於藍牙技術的裝置(如智慧型手 機、筆記型電腦、平板電腦、耳機等),在短距離內進行實體的連線與資料的交換。當您透過藍牙 技術首次連接其他裝置時,您必需先為裝置進行配對。

#### 秘訣!

當您未使用裝置的藍牙功能時請關閉藍牙功能以節省電池電力。

### 請依照以下步驟開啟/關閉 PadFone 的藍牙功能:

- 請由桌面點選 🗰 開啟應用程式選單後點選 🛁 ,將藍牙選項點選為 開啟 或 關閉。
- 於桌面由上而下拖曳,開啟通知面板後點選 😵 以開啟/關閉藍牙功能。

### 將 PadFone 與其他藍牙裝置配對

當 PadFone 透過藍牙技術首次連接其他裝置時,您必需先為裝置進行配對。在 PadFone 與其他裝置建立連線後,就會保持配對狀態直到中斷連線。

#### 請依照以下步驟將 Padfone 與其他裝置配對:

- 1. 請由桌面點選 🧰 開啟應用程式選單後點選 🌅 ,將藍牙選項點選為 開啟。
- 2. 請點選 **藍牙** 以檢視可連線的藍牙裝置。若是想要連線的藍牙裝置未出現於列表中時,請確認該裝置的藍牙功能已開啟,並設定為可偵測,詳細說明請參考該裝置的使用手冊或說明文件。
- 3. 若是您的藍牙裝置尚未準備妥當而 PadFone 已完成掃描時, 請點選 搜尋裝置 再次進行搜尋。
- 請由搜尋到的清單中選擇想要配對的裝置,並依照畫面的指示完成配對工作。若有需要時請 參考該裝置的使用手冊或說明文件。

### 將 PadFone 與其他藍牙裝置連線

當 PadFone 已與其他藍牙裝置配對成功後,您可以隨時與該裝置進行連線。

### 請依照以下步驟將 Padfone 與其他裝置連線:

- 1. 請由桌面點選 (:::) 開啟應用程式選單後點選 📑 ,將藍牙選項點選為 開啟。
- 2. 請由 配對裝置 清單中選擇要連線的藍牙裝置。

### 解除配對或設定藍牙裝置

#### 請依照以下步驟解除配對或設定藍牙裝置:

- 1. 請由桌面點選 (...) 開啟應用程式選單後點選 📑,將藍牙選項點選為 開啟。
- 2. 請點選 藍牙 以顯示藍牙設定選單。
- 3. 於想要解除配對或設定藍牙裝置旁,請點選 二 圖示。
- 4. 由設定選單中您可以進行以下設定:
- · 點選 解除配對 以解除配對裝置。
- · 點選 **重新命名** 以重新命名藍牙裝置。
- 5. 設定完成後請點選 🎦 返回。

# 使用 PadFone Station

將 PadFone 與 PadFone Station 連接,以延長待機時間並使用平板裝置。

### 重要!

- 在您使用本產品之前,請詳細閱讀 **重要安全事項**的安全注意事項及操作指示,並遵守這些規則,以避免發生危險或造成裝置損壞。
- 請參考 PadFone Station 快速使用指南 以將 PadFone 連接 PadFone Station。

#### 注意!

- 本章節的畫面僅供參考,請以您購買的機台畫面為準。
- 桌面可能因 Android OS 的更新而異。

### 基本功能

### 將裝置解除鎖定

請由內向外拖曳畫面上的圓圈至解鎖圖示,以將桌面解除鎖定。

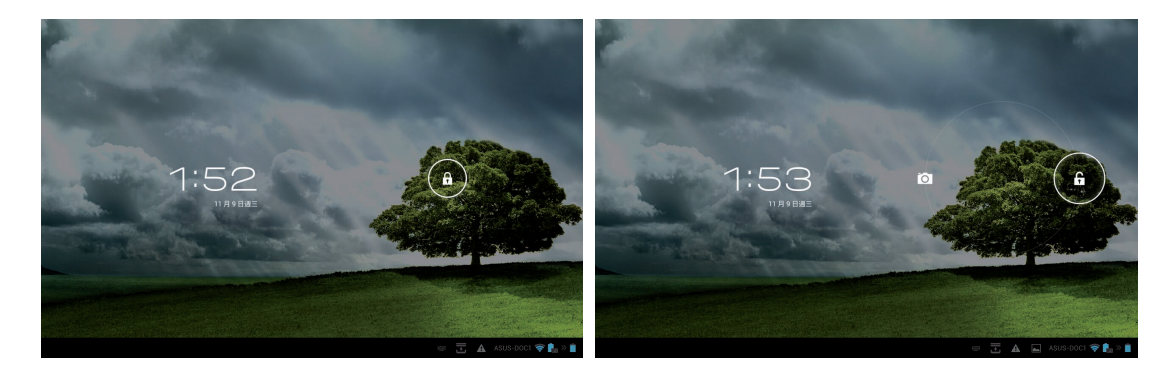

### 快速相機模式

請由內向外拖曳畫面上的圓圈至相機圖示,以啟動快速相機模式。

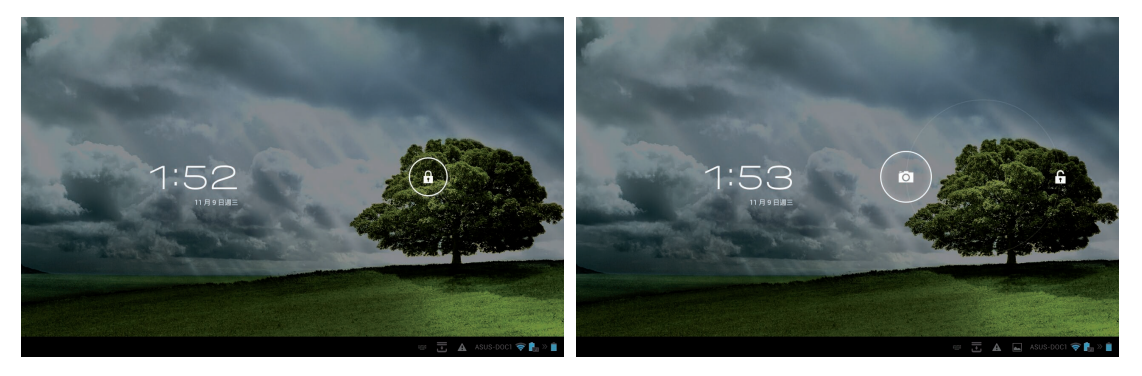

### 說明文件

當您首次將 PadFone 與 PadFone Station 連接並開啟電源時,說明文件的應用程式將會自動開啟。 說明文件將提供您 PadFone、PadFone Station、PadFone Station Dock 及 Stylus Headset 的使用說 明。

您可以由應用程式選單中點選 📉 以再次檢視說明文件。

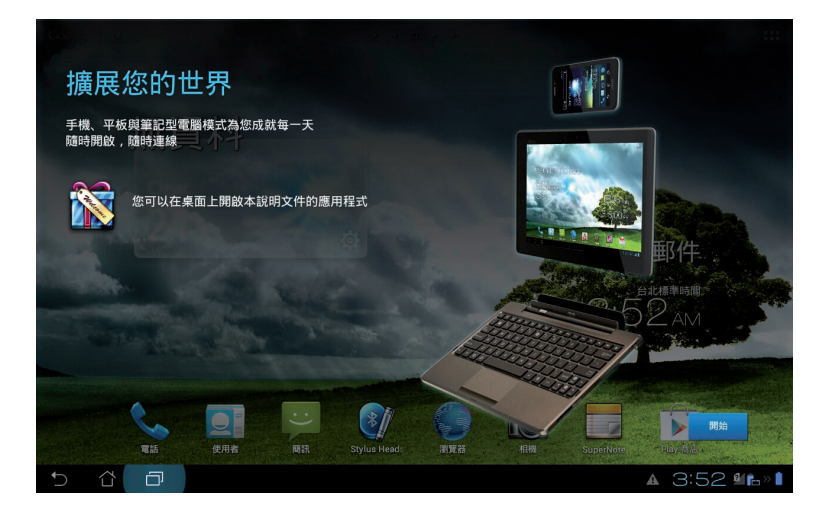

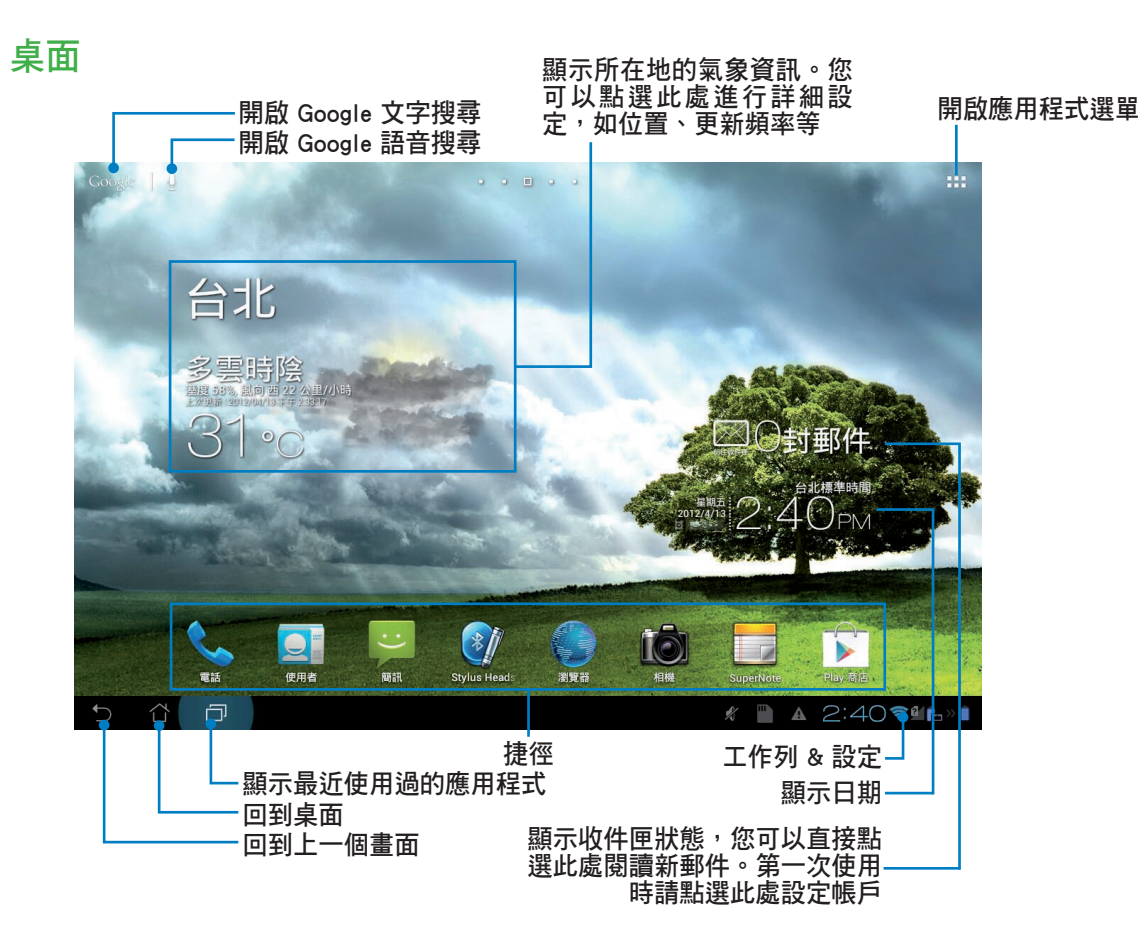

### 畫面檢視

桌面的畫面可配合您的使用需求自動旋轉為橫式或直式畫面。請由 應用程式 > 設定 > 顯示 開啟 / 關閉螢幕自動旋轉的功能。

### 橫式畫面

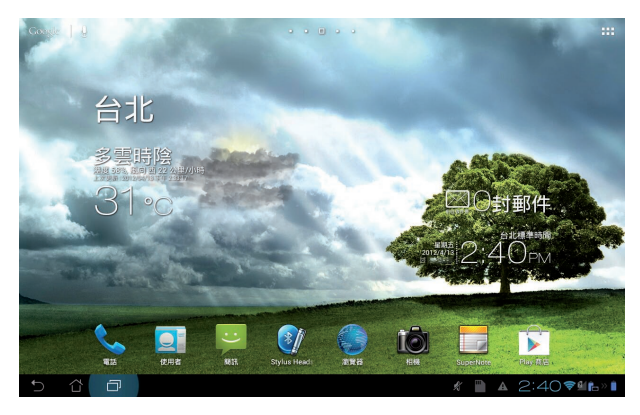

直式畫面

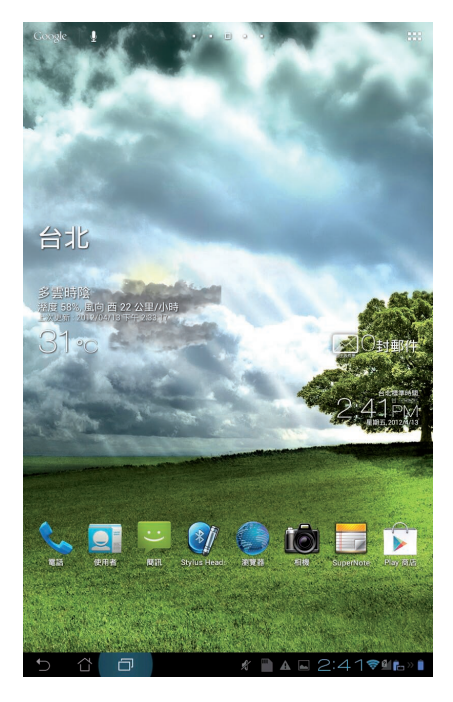

### 使用觸控式螢幕

### 單按功能

- 觸控式螢幕的單按功能可以選擇物件或是開啟應用程式。
- 於檔案管理員中單按檔案可進行開啟、選擇、複製、剪下、刪除或重新命名。

### 長按功能

- · 長按應用程式可以拖曳該程式的位置,或是將該程式的捷徑拖曳至桌面。
- 長按 最近使用過的應用程式 或 電源按鈕 + 降低音量按鈕 可進行螢幕截圖。(請先由 應用程式 > 設定 > ASUS 個人化設定 中開啟 螢幕截圖)
- · 於圖片庫中長按檔案可進入選擇模式。

### 放大/縮小功能

在圖片庫或地圖與位置中使用二隻手指以斜角移動的方式將手指拉近或拉遠,可以將圖片放大或縮小。

### 滑動功能

使用一隻手指可滑動不同桌面、圖片庫中的圖片、MyLibrary 及 SuperNote 中的頁面。

### 輸入、插入、選擇與複製文字

當您使用文書處理軟體編輯文件,或是在瀏覽器中輸入網址時,虛擬鍵盤即會自動出現,方便您輸入文字。於桌面左上角的 Google 文字搜尋欄位中輸入關鍵字,即可搜尋網頁與平板電腦,當搜尋結果中出現平板電腦的應用程式時,直接點選可開啟該程式。

| app              |          |    |   |   | ×             |           |      |   |   |     |   |          |                            |
|------------------|----------|----|---|---|---------------|-----------|------|---|---|-----|---|----------|----------------------------|
| apple            |          |    |   |   | к 📑           | App Locke | er 🛛 |   |   |     |   |          |                            |
| apploca          | le       |    |   |   | K 🚮           | Hami App  | S    |   |   |     |   |          |                            |
| app sto          | re       |    |   |   |               |           |      |   |   |     |   |          |                            |
| app <b>le st</b> | tore     |    |   |   |               |           |      |   |   |     |   |          |                            |
| app <b>le ip</b> | od       |    |   |   |               |           |      |   |   |     |   |          |                            |
|                  | a sale o |    |   |   | in the second |           |      | 4 |   |     |   | <b>.</b> |                            |
| 1                | 2        | 3  | 4 | 4 | 5             | 6         | 7    |   | 8 |     | ç | )        | 0                          |
| q                | w        | e  |   | r | t             | у         | ι    | ı | i |     | c | ,        | р                          |
| a                | a        | s  | d | f | g             |           | ı    | j |   | k   | ( |          |                            |
| Û                |          | z  | х | с | v             |           | C    | n |   | n   | 1 |          | $\boxtimes$                |
|                  | ۲        | @# | - |   | <u> </u>      |           |      | , |   |     |   |          | Q                          |
| ~ 4              | D        |    |   |   |               |           |      |   |   | A 🖬 |   |          | ╤⊈ <b>1 ¦</b> _ » <b>1</b> |

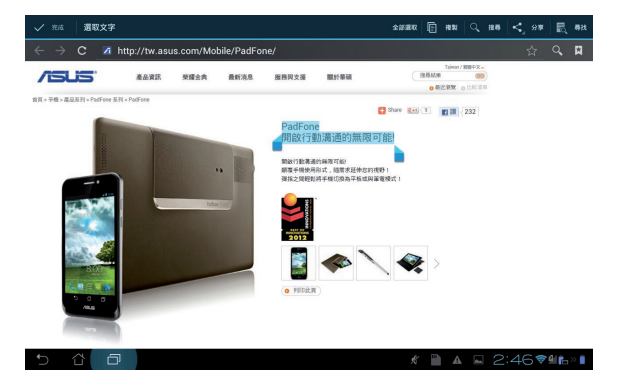

於網頁上選取文字後,即會出現工具列方便您進行複製、分享、全選或是搜尋等。

| ✓ 兆成   | 選取文字 |        |                                                                                                    |       |       |     | *###  | MT 💽 | an ( 188 | <_ s*       |
|--------|------|--------|----------------------------------------------------------------------------------------------------|-------|-------|-----|-------|------|----------|-------------|
| 華碩     |      |        |                                                                                                    |       |       |     |       |      |          |             |
| 草研羅    | 腦    |        |                                                                                                    |       |       |     |       |      |          |             |
| 草碩官    | 網    |        |                                                                                                    |       |       |     |       |      |          |             |
| 草碩筆    | 記本   |        |                                                                                                    |       |       |     |       |      |          |             |
|        |      |        |                                                                                                    |       |       |     |       | . AL |          |             |
|        | 我你   | 耶 不 मै | しんしょう とうしん しんしょう しんしょう しんしょう しんしんしん しんしんしん しんしんしん しんしんしん しんしんしん しんしんしん しんしんしん しんしんしん しんしんしん しんしんしん しんしんしん しんしんしん しんしんしん しんしんしんしん しんしんしん しんしんしん しんしんしん しんしんしん しんしんしん しんしんしん しんしんしんしん しんしんしん しんしんしん しんしんしん しんしんしんしん しんしんしんしん しんしんしんしん しんしんしんしん しんしんしんしん しんしんしんしん しんしんしんしん しんしんしん しんしんしんしん しんしんしん しんしんしん しんしんしんしん しんしんしんしん しんしんしんしん しんしんしんしん しんしんしんしん しんしんしん しんしんしん しんしんしん しんしんしん しんしんしん しんしんしん しんしんしん しんしんしん しんしんしん しんしんしんしん しんしんしん しんしんしん しんしんしん しんしんしん しんしんしん しんしんしん しんしんしん しんしんしん しんしんしん しんしんしん しんしんしん しんしんしん しんしんしん しんしんしん しんしんしん しんしんしん しんしんしん しんしんしん しんしんしん しんしんしん しんしん しんしんしん しんしんしん しんしん しんしん しんしん しんしん しんしん しんしん しんしん しんしん しんしん しんしん しんしん しんしん しんしん しんしん しんしん しんしん しんしん しんしん しんしん しんしん しんしん しんしん しんしん しんしん しんしん しんしん しんしん しんしん しんしん しんしん しんしん しんしん しんしん しんしん しんしん しんしん しんしん しんしん しんしん しんしん しんしん しんしんしん しんしん しんしん しんしん しんしん しんしん しんしん しんしん しんしん しんしん しんしん しんしん しんしん しんしん しんしん しんしん しんしん しんしん しんしん しんしん しんしん しんしん しんしん しんしん しんしん しんしん しんしん しんしん しんしん しんしん しんしん しんしん しんしん しん | 圜 就 词 | ⑤ 別 右 | E沒真 | [ 想 有 | 他一   | 呵等       |             |
| 「<br>「 | ㄉ    | ×      | •                                                                                                    | 出     | •     | •   | Y     | 历    | 马        | L           |
| 攵      | 古    | <<     | Ч                                                                                                    | 7     | प     | -   | ਣ     | 7    | 5        | Л           |
|        | 3    | 5      | <                                                                                                    | 7     | ち     | ×   | さ     | 幺    | t        |             |
|        | 为    | Г      | Т                                                                                                    |       | 4     | Ш   | ť     | ヌ    |          | 1           |
|        | ۲    | 1@#    | AB                                                                                                    | 2     |       |     | ,     | •    |          | Ø           |
| - 1    |      |        |                                                                                                    |       |       |     | - K 🛙 |      | 2:439    | 6( <b>P</b> |

雙按可選取文字以複製或剪下,您可以移動游標增加或減少選取範圍。

| 單碩    |      |       |     |     |     |     |     |      |     | : |
|-------|------|-------|-----|-----|-----|-----|-----|------|-----|---|
| 華碩電   | 腯    |       |     |     |     |     |     |      |     |   |
| 華碩會   | 纲    |       |     |     |     |     |     |      |     |   |
| 華碩筆   | 記本   |       |     |     |     |     |     |      |     |   |
| 草碩筆   | 記型電腦 |       |     |     |     |     |     |      |     |   |
|       |      |       |     |     |     |     |     |      |     |   |
| • ;   | 士大   | , 我 f | な了る | 下。日 | 句!? | 是 麼 | 啊好氵 | 沒在 - | 一就有 |   |
| 5     | ㄉ    | ×     | `   | 出   | ,   | •   | Y   | 艻    | 马   | L |
| 攵     | ム    | <<    | Ч   | 7   | प   | -   | ਣ   | 7    | 4   | L |
|       | З    | 5     | <   | 7   | ち   | ×   | さ   | 幺    | t   |   |
|       | 为    | Г     | Т   |     | 4   | Ш   | ť   | ヌ    | C   | X |
|       | #    | 1@#   | AB  | c   |     |     | ,   | •    |     | Q |
| ✓ ♂ 🗇 |      |       |     |     |     |     |     |      |     |   |

請由虛擬鍵盤上點選欲輸入的文字、數字或符號,當您改變游標位置時即可改變文字輸入位置。

# 使用 PadFone Station Dock

### 重要!

- 在您使用本產品之前,請詳細閱讀 **重要安全事項**的安全注意事項及操作指示,並遵守這些規則,以避免發生危險或造成裝置損壞。
- 請參考 PadFone Station Dock 快速使用指南 以將 PadFone 及 PadFone Station 搭配 PadFone Station Dock 使用。

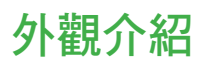

### 左視圖

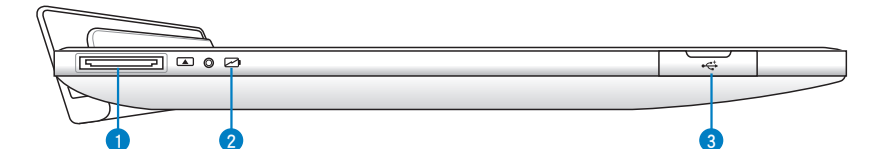

右視圖

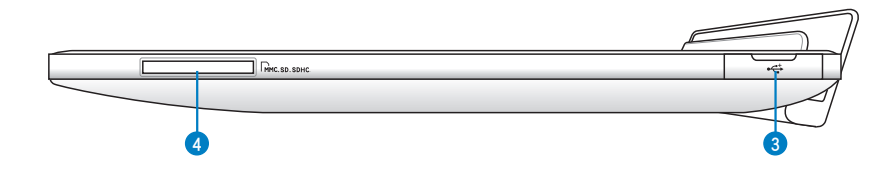

上視圖

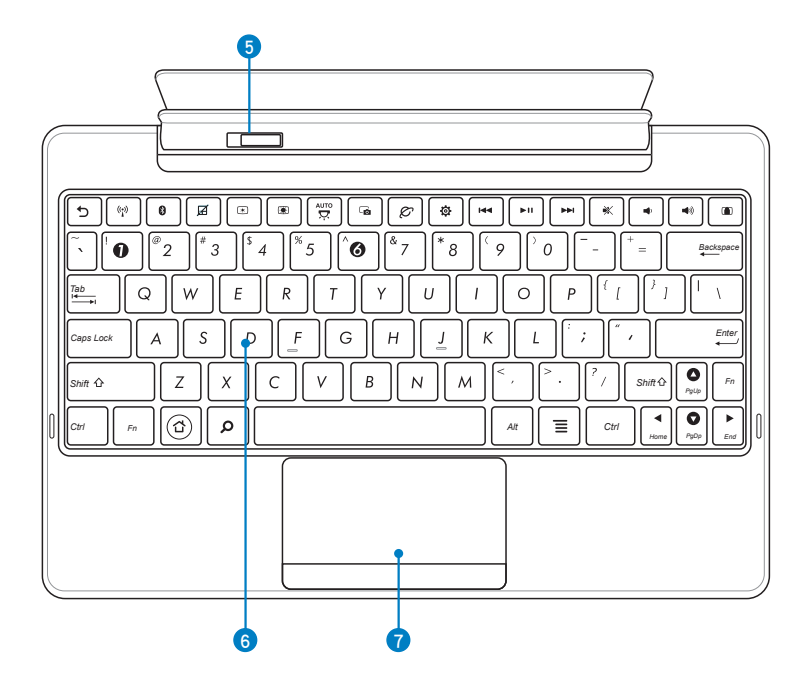

#### 1 40-pin USB 連接埠

此插孔可連接電源充電器為 PadFone Station Dock 提供電源,或是為電池充電。請使用包裝盒內容物中的電源充電器,以免造成 PadFone Station Dock 或電池故障。

#### 2 充電指示燈(雙色)

連接電源充電器時:

- 緑燈亮起:電池電力為 95% 100%。
- 橘燈亮起:電池電力低於 95%。
- · 橘燈閃爍:電池電力低於 10%。
- · 橘燈快速閃爍:電池電力低於 3%。

未連接電源充電器與 PadFone Station 時:

· 橘燈快速閃爍:電池電力低於 3%。

#### 重要!

當充電指示燈開始閃爍時請連接電源充電器。

#### 3 USB 2.0/1.1 連接埠

USB 連接埠可支援許多相容 USB 規格的周邊裝置。

### ④ 多合一記憶卡插槽

本產品內建多合一高速記憶卡讀卡機,讓您輕鬆存取記憶卡中的資料。

### 5 行動底座卡榫

請將此卡榫推至左側將 PadFone Station 由 PadFone Station Dock 上取下。

6 全功能鍵盤組

輸入各項資訊。

#### 注意!

鍵盤的款式將依區域而異。

7 觸控板

用來控制電腦上的游標,與滑鼠的左右鍵功能相同。

### 鍵盤功能鍵

PadFone Station Dock 的鍵盤提供數個鍵盤功能鍵,有些功能鍵可單獨使用,有些功能鍵需同時按住 <Fn> 才會發生作用。

### 注意!

功能鍵在鍵盤上的位置可能依型號而異,您只要對照鍵盤上印刷的圖示指示,亦可啟動相同功能。

| 圖示        | 功能敘述        |
|-----------|-------------|
| C         | 回到上一頁       |
| (i.j.)    | 開啟/關閉無線網路功能 |
| 8         | 開啟/關閉藍牙功能   |
|           | 鎖定/開啟觸控板功能  |
| *         | 調暗液晶顯示螢幕亮度  |
| ۲         | 調亮液晶顯示螢幕亮度  |
| otua<br>R | 開啟/關閉自動調節亮度 |
| ۵         | 進行螢幕截圖      |
| Ø         | 開啟網際網路瀏覽器   |
| \$        | 開啟 設定 選單    |
|           | 回到音樂的前一軌    |

| 圖示                 | 功能敘述                         |
|--------------------|------------------------------|
| ► II               | 播放清單中的音樂、繼續/暫停播放中的音樂         |
|                    | 跳至音樂的下一軌                     |
| *                  | 開啟/關閉靜音                      |
| <b>m</b> (r)       | 降低音量                         |
|                    | 提高音量                         |
|                    | 鎖定 PadFone Station 並進入睡眠模式   |
| Fn + Come PyCp End | 同時按住 <fn> 與方向鍵可向上/下捲動視窗</fn> |

# 使用應用程式與小工具

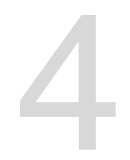

您可以於 PadFone 與 PadFone Station 上執行同一應用程式。

### 注意!

- PadFone 與 PadFone Station 為分開銷售,請個別購買。
- 有些應用程式可能僅支援於 PadFone 上執行,而無法於 PadFone Station 上使用,反之亦然。

## 於 PadFone 上使用應用程式

### 執行應用程式

請點選 (:::) 檢視應用程式選單,應用程式選單將會顯示裝置安裝的所有應用程式,同時您可以進行以下設定:

- 點選以執行選擇的應用程式
- · 以手指左右滑動頁面檢視應用程式列表
- 長按應用程式將該程式的捷徑拖曳至桌面
- 檢視 PadFone Station 的應用程式
- 使用小工具
- ・ 由 Play 商店下載應用程式

# 訊息功能

請點選 🙂 編輯並發送文字訊息。

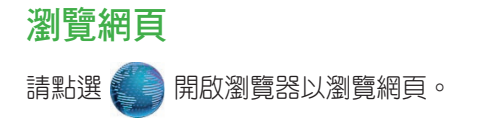

### 通知面板

任何應用程式更新、新進電子郵件及裝置狀況時,通知面板將會出現圖示提醒您,您可以由通知面板開啟詳細設定選單。

### 注意!

- 請由 應用程式 > 設定 > ASUS 個人化設定 > 使用 ASUS 快速設定 開啟 / 關閉 ASUS 快速設定 面板。
- · 依據裝置音量設定的不同,當有新通知時您可能會聽見提醒音效。

請由螢幕上方,使用手指由上而下滑動以檢視通知面板。

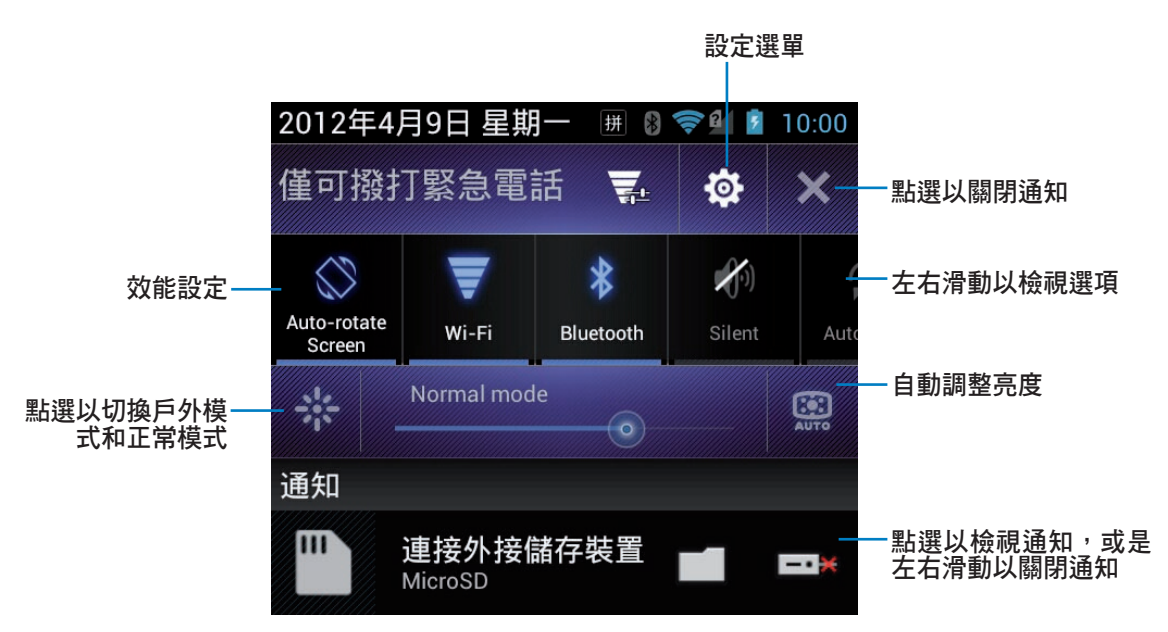

ASUS 快速設定面板選項說明:

| 圖示           | 功能敘述                    |
|--------------|-------------------------|
|              | 本裝置提供以下電力模式供選擇:         |
|              | <b>必</b> 效能模式:系統效能最佳化   |
| <u>v</u> 🐨 🕐 | • 平衡模式(預設值):平衡系統效能與電池電力 |
|              | 省電模式:節省電池電力             |
|              | 開啟/關閉自動旋轉螢幕             |
| ¥            | 開啟/關閉無線網路               |

| 圖示           | 功能敘述             |
|--------------|------------------|
| *            | 開啟/關閉藍牙功能        |
| <b>\$</b> 10 | 開啟/關閉靜音模式        |
| C            | 開啟/關閉自動同步處理      |
| 8            | 開啟/關閉 GPS        |
| ¥            | 開啟/關閉飛航模式        |
|              | 開啟/關閉自動掃描可用的無線網路 |

### 於 PadFone 或網頁中搜尋

於桌面左上角的 Google 文字搜尋欄位中輸入關鍵字,即可搜尋 PadFone 與網頁,您可以透過以下兩種方式執行:

- 請點選 Google 開啟搜尋欄位並輸入關鍵字, Google 將會自動列出相關連的字詞,您可以 直接由列表中點選,或是點選右側的箭號新增為關鍵字。
- 請點選 🚽 使用 Google 語音搜尋,畫面上將出現 請說話 的視窗,請清楚地說出您要搜尋的 關鍵字。

### 使用相機

透過 相機 功能,您可以輕鬆利用 PadFone 拍攝照片或錄製影片。 相機功能支援使用 30 萬畫素的前置相機鏡頭與 8 百萬畫素的後側相機鏡頭。 前置與後側相機鏡頭均提供拍照與錄影功能,後側相機鏡頭還可以讓您拍攝全景照片。 相片或是影音檔案會自動儲存至 圖片庫。

請由應用程式選單點選 👘 或 💦 以使用照相或錄影功能。

### Watch Calendar

Watch Calendar 可以讓您編輯、新增或刪除個人活動與記事,並可與 Gmail 帳戶同步。

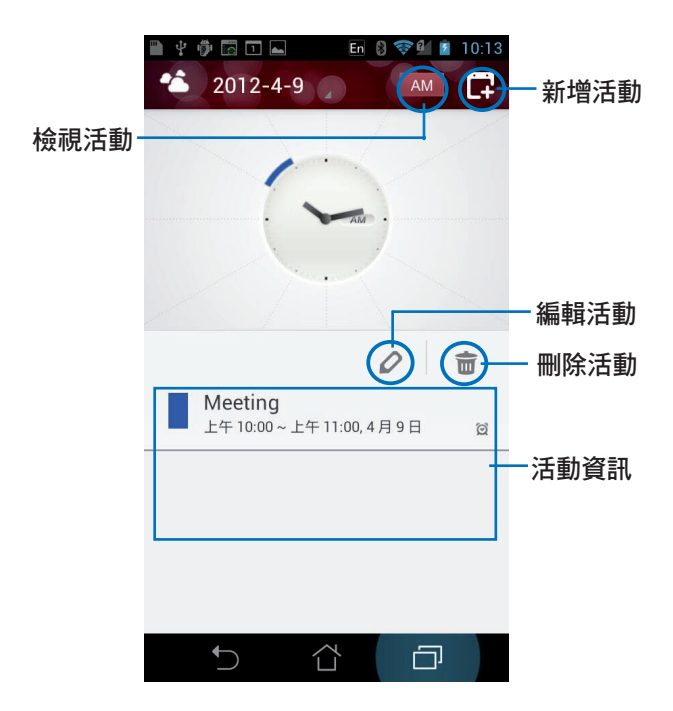

請依照以下步驟執行 Watch Calendar:

- 1. 請由應用程式選單點選 Watch Calendar。
- 2. 請點選 📄 以新增活動。
- 3. 請輸入活動名稱、日期與時間、位置及詳細資訊,點選+可由圖片庫新增圖片。
- 4. 輸入完成後請點選完成。
- 5. 點選 💋 可編輯活動;點選 🕋 可刪除活動。

### **MyCloud**

MyCloud 可以快速地讀取您的雲端資料,並可將您的雲端資料與 PadFone 同步、遠端控制您的電腦、連結 asus@vibe。

請由應用程式選單點選 MyCloud。

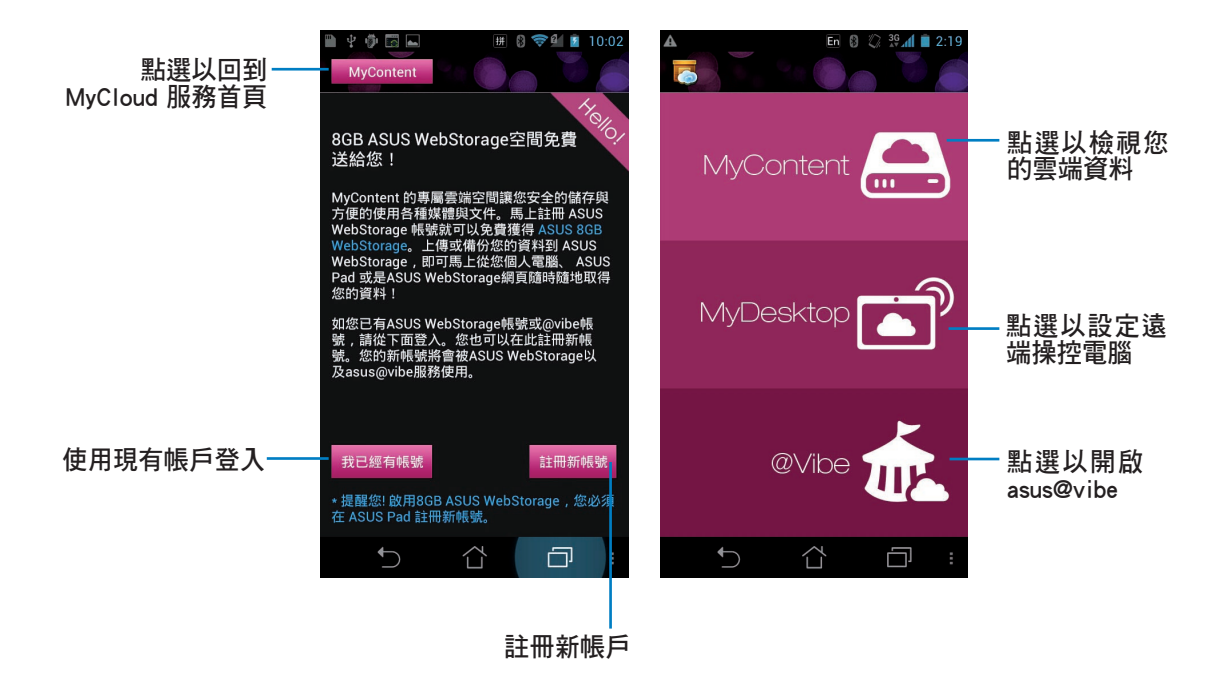

#### 重要!

- 欲使用 PadFone 及個人電腦的資料同步時,請先由 <u>www.asus.com/support</u> 下載並安裝最新版本的 ASUS Pad PC 工具套件。
- 欲使用 PadFone 對個人電腦進行遠端操控時,請先由 <u>www.splashtop.com/streamer</u> 於個人電腦或 PadFone Station 上下載並安裝 Splashtop Streamer。

### SuperNote

SuperNote 為華碩獨家應用程式,方便您使用 PadFone 書寫。您可以利用 SuperNote 書寫筆記、發送文字訊息、素描、繪製附帶影音檔案的電子賀卡或是日記等。

請由應用程式選單點選 SuperNote。

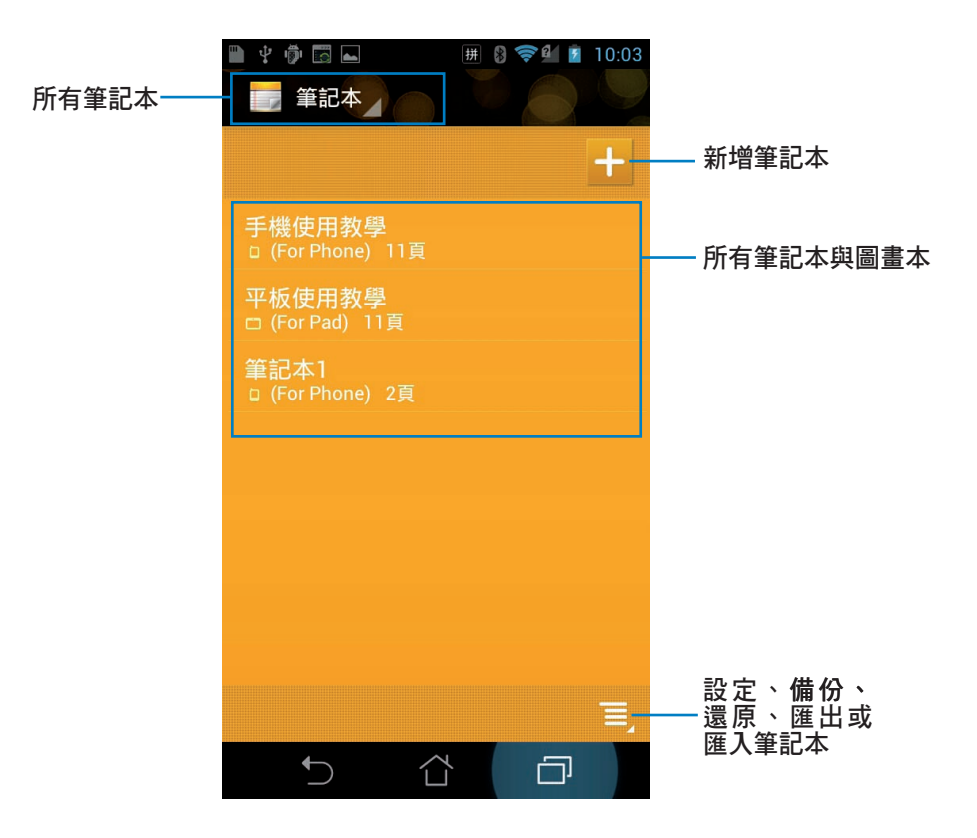

使用 SuperNote

### 請依照以下步驟新增筆記:

- 1. 請點選 🕂。
- 2. 請輸入檔案名稱並選擇頁面大小: For Pad 或 For Phone。
- 3. 請選擇頁面顏色與樣式後點選確定。
- 4. 請點選您新增的筆記本以開啟頁面。

SuperNote 的功能請見以下說明。

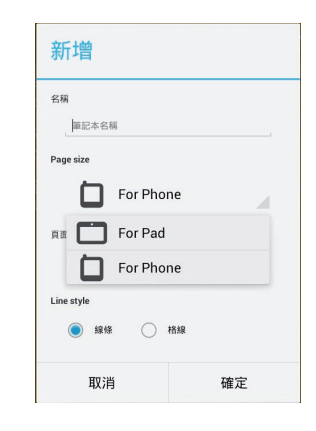

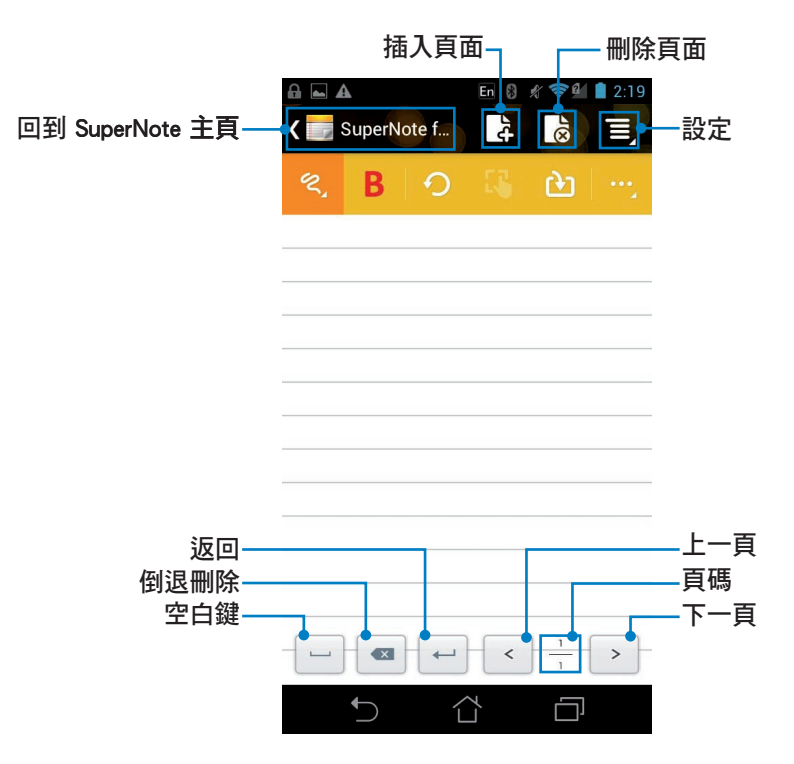
## 使用 SuperNote 筆記本

SuperNote 筆記本方便您在 PadFone 上不受格線限制地書寫,應用程式將會自動將您的手寫內容調整為符合頁面格線的大小。

#### 請依照以下步驟使用手寫或鍵盤功能:

- 請點選 選擇 手寫、鍵盤輸入或 繪圖。
   使用鍵盤模式時,請使用虛擬鍵盤輸入文字。
   使用手寫模式時,您可以進行以下設定:
  - · 請點選 B 以選擇文字顏色與粗細。
  - 請使用手指於觸控螢幕上書寫, SuperNote 將會自動保留您的手寫筆跡, 並將內容調整為 符合頁面格線的大小。

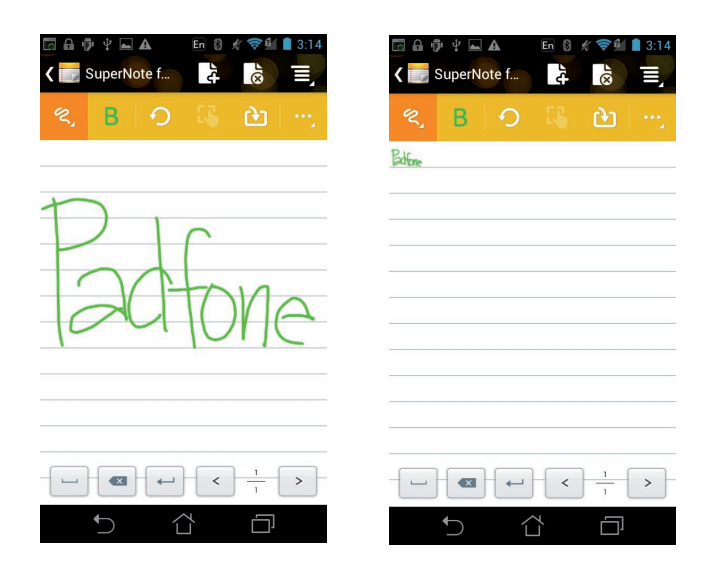

• 若有需要時請點選 逆 並選擇 輔助線 作為書寫時的對齊依據。

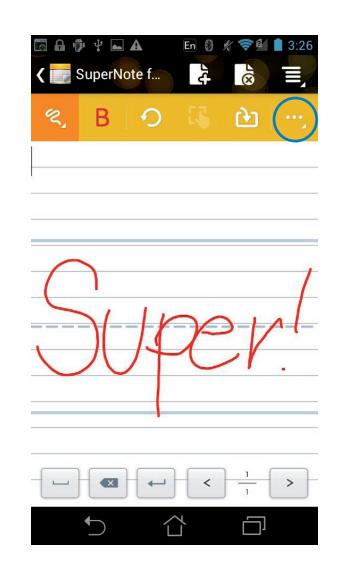

- 2. 於手寫模式或鍵盤模式時,您可以使用以下功能:
  - ・ 請點選 😐 以進行拍照、插入圖片、文字圖片、音訊、影片或文字檔等。

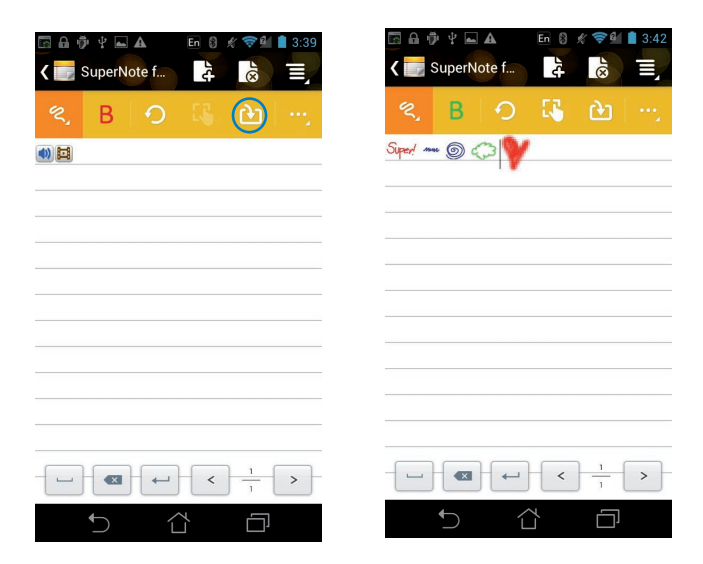

- · 您可以依需求新增新頁面或刪除頁面。
- 請點選 🗐 並選擇 唯讀 開啟唯讀模式,可避免翻頁時不小心在頁面中增加不需要的文字 符號。
- ・ 請點選 🔿 可刪除前一步動作。

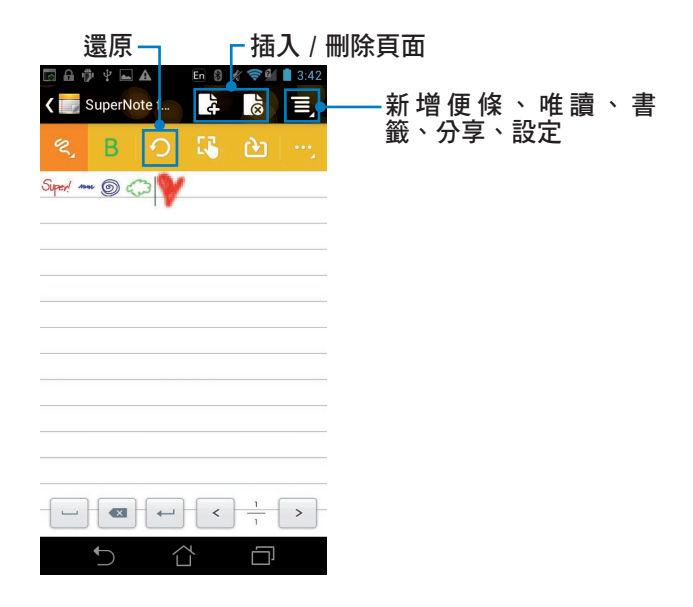

### 請依照以下步驟使用繪圖功能:

- 1. 請點選 🗾 並選擇 繪圖 以進行繪圖。
  - 請點選
     並選擇筆畫、筆觸與顏色。
  - 請點選 🕓 進行移動/縮放/旋轉/編輯選取區域。
  - SuperNote 將自動儲存檔案。

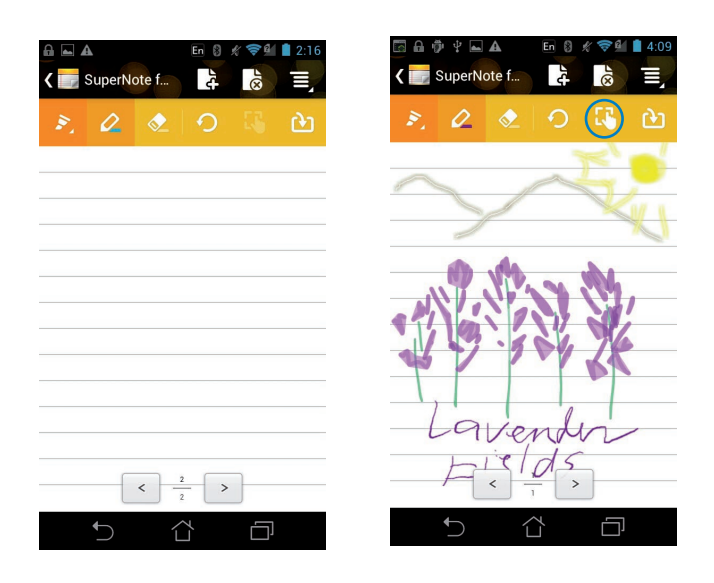

# 於 PadFone Station 上使用應用程式

## 管理應用程式

#### 應用程式捷徑

您可以將常用的應用程式捷徑設定於桌面上,以方便快速開啟。

#### 請依照以下步驟設定應用程式捷徑:

- 1. 請點選桌面右上角 開啟應用程式選單。
- 2. 長按欲設定捷徑於桌面的應用程式,應用程式捷徑即會顯示於桌面上,請拖曳應用程式捷徑至 欲擺放的位置。

## 應用程式資訊

當設定應用程式捷徑時,畫面上方會出現 🚺 應用程式資訊,將應用程式拖曳至該圖示可檢視應用程式的詳細資料。

## 移除應用程式捷徑

您可以將桌面上應用程式的捷徑移除,該應用程式仍可於應用程式選單中開啟。

#### 請依照以下步驟移除應用程式捷徑:

- 1. 請長按欲移除捷徑的應用程式圖示,畫面上方會出現 × 移除。
- 2. 請將應用程式拖曳至該 × 移除 即可移除應用程式捷徑。

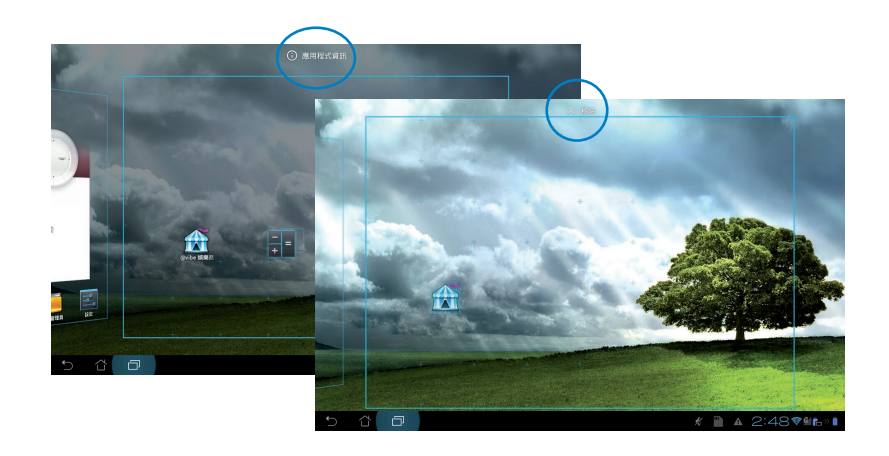

## 應用程式資料夾

您可以透過建立資料夾管理桌面上的應用程式捷徑。

#### 請依照以下步驟設定應用程式資料夾:

- 1. 請由桌面上長按應用程式捷徑,並拖曳至其他應用程式捷徑。
- 兩個應用程式捷徑相疊後將合為一個未命名的新資料夾,點選資料夾後可重新命名資料夾名稱。

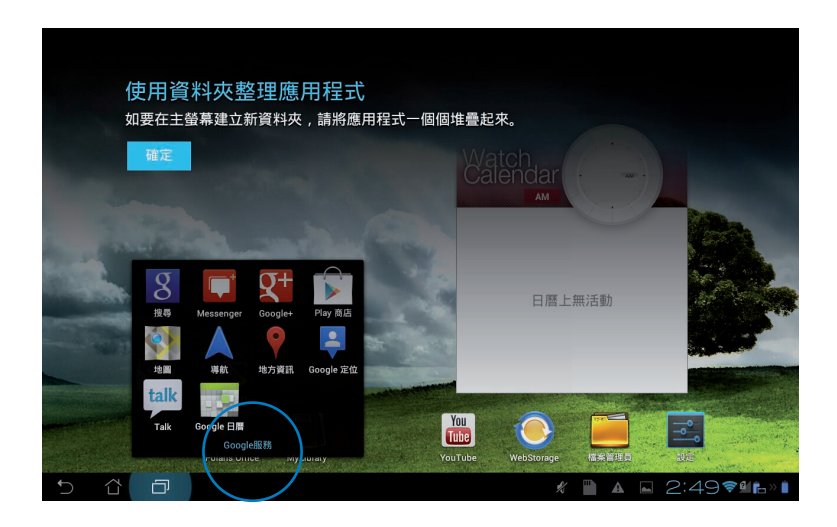

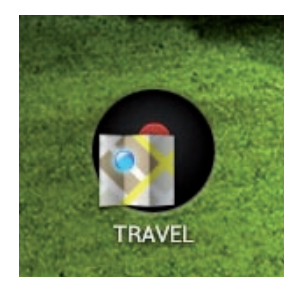

### 最近使用過的應用程式

最近使用過的應用程式顯示於畫面左方,您可以檢視最近使用過的應用程式清單或詳細資訊。 請依照以下步驟開啟最近使用過的應用程式:

1. 請由畫面左下方點選最近使用過的應用程式。

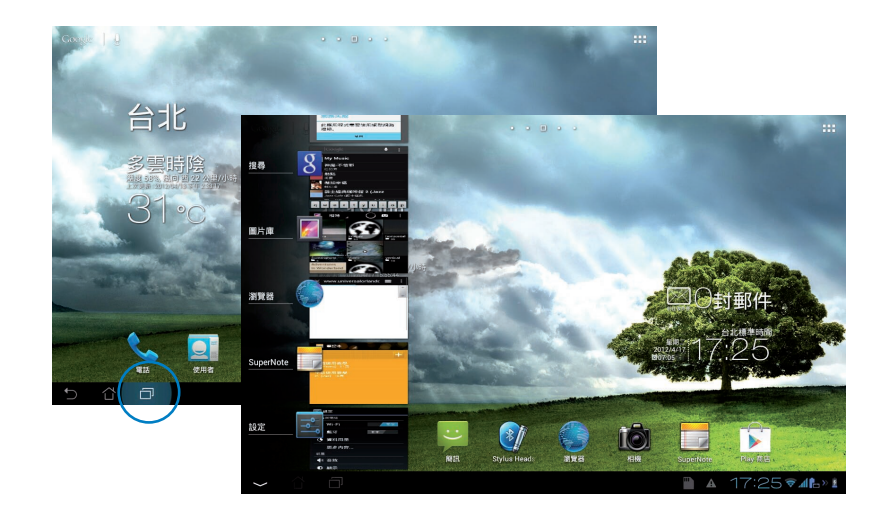

- 2. 請上下滑動以檢視最近使用過的應用程式,左右滑動可將應用程式由清單中移除。
- 3. 長按應用程式可由清單中關閉應用程式或檢視資訊,也可透過左右滑動關閉應用程式。

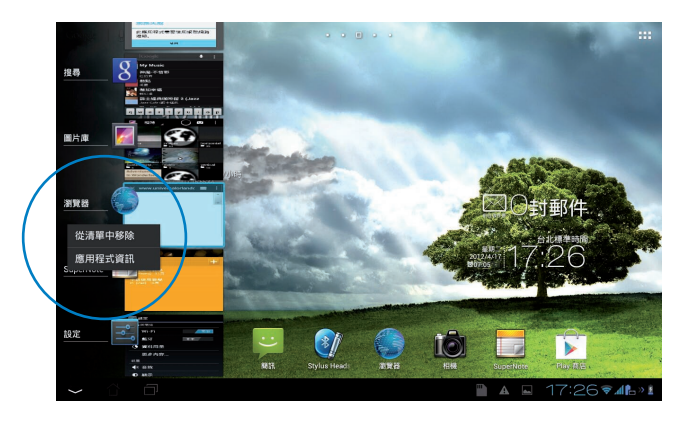

## ASUS Task Manager

ASUS Task Manager 將顯示 PadFone Station 正在執行中的應用程式,並顯示該應用程式使用系統資源的百分比。

請依照以下步驟設定 ASUS Task Manager:

- 1. 請點選桌面右上角 開啟應用程式選單。
- 2. 請點選小工具。
- 3. 請選擇 ASUS Task Manager, ASUS Task Manager 的視窗即會出現於桌面上。

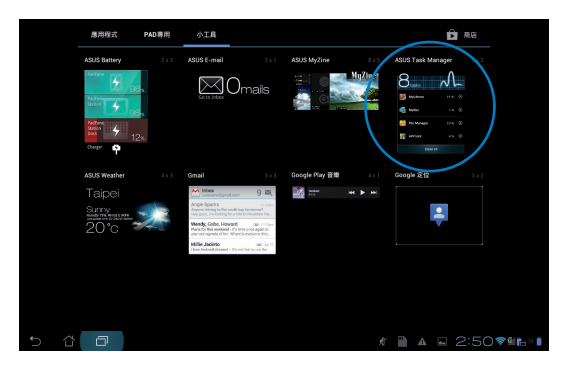

- 4. 於桌面上長按 ASUS Task Manager 的視窗可調整視窗的上下長度。
- 5. 點選應用程式名稱右側的 × 可關閉該應用程式,或是點選 全部關閉 關閉所有執行中的應用程式。

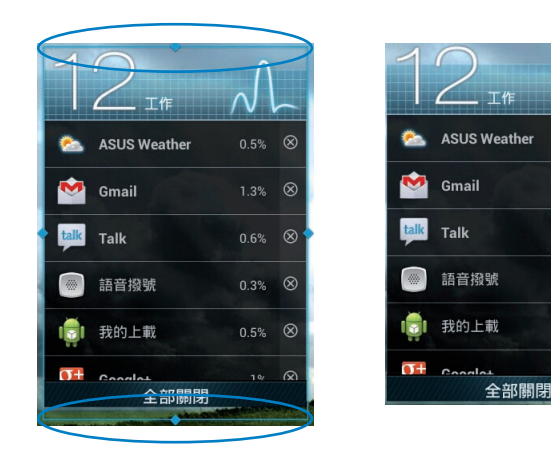

 $\otimes$ 

## 檔案管理員

檔案管理員可以幫助您快速且方便地管理裝置內建儲存空間與外接儲存裝置內的檔案資料。 請依照以下步驟檢視內建儲存空間的檔案資料:

- 1. 請點選桌面右上角 開啟應用程式選單。
- 2. 請點選 檔案管理員 並進入 My Storage。

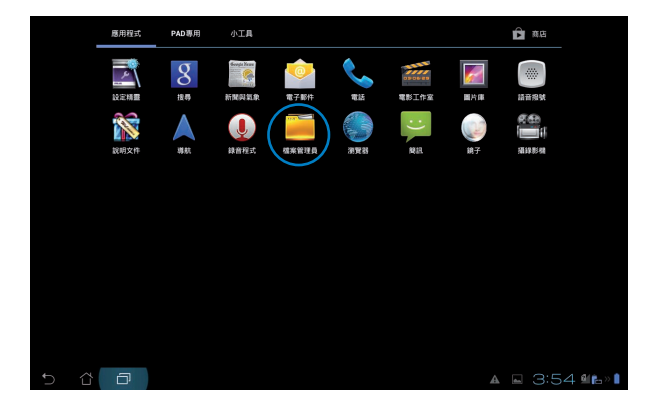

3. 左側面板將顯示內建儲存空間(/sdcard/)或是任何已連接的外接儲存裝置(/Removable/)的 資料夾,請點選欲檢視的裝置。

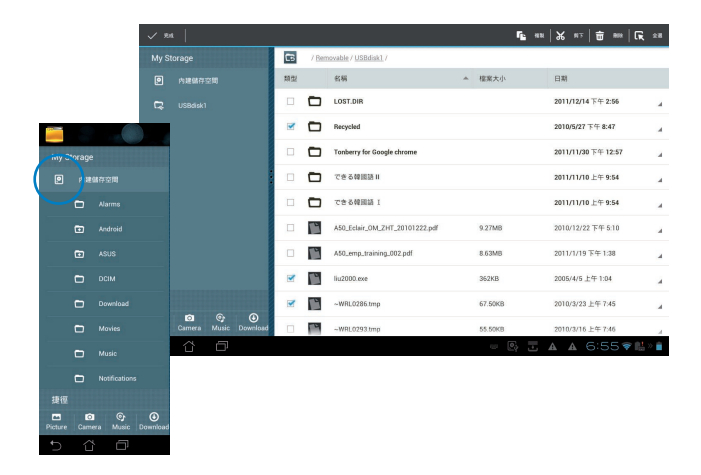

4. 點選圖示即可返回至 My Storage。

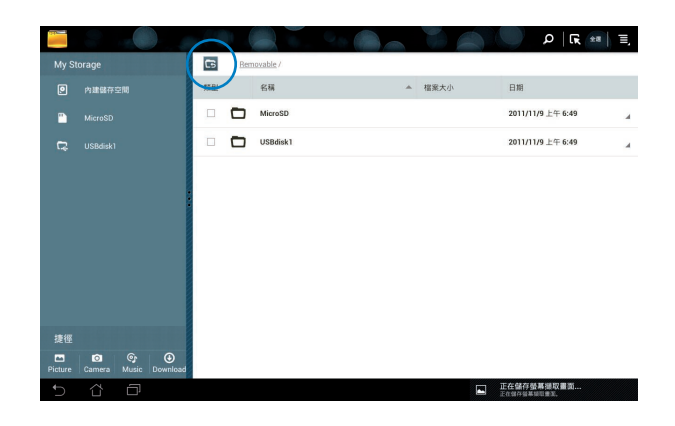

### 請依照以下步驟檢視外接儲存裝置的檔案資料:

- 1. 請點選桌面右下角 USB 或 SD 記憶卡圖示。
- 2. 請點選裝置圖示。

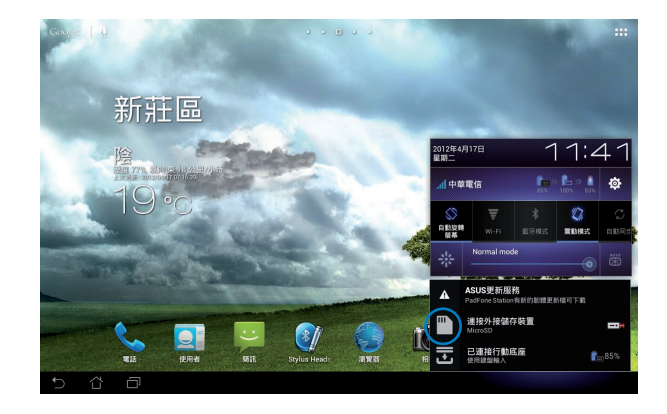

3. 螢幕上將顯示外接儲存裝置的資料夾(Removable/XXX/)。

|         | 9         |              |    |               |                                |   | A A     |                     | Ξ,  |
|---------|-----------|--------------|----|---------------|--------------------------------|---|---------|---------------------|-----|
| My St   | torage    |              | 6  | / <u>Berr</u> | iovable / USBdisk1 /           |   |         |                     |     |
| 0       | 內建儲存空間    |              | 類型 |               | 名稿                             | • | 檔案大小    | 日期                  |     |
| -       |           |              |    |               | LOST.DIR                       |   |         | 2011/12/14 下午 2:56  |     |
| C2      |           |              |    |               | Recycled                       |   |         | 2010/5/27 下午 8:47   | 4   |
|         |           |              |    |               | Tonberry for Google chrome     |   |         | 2011/11/30 下午 12:57 | a.  |
|         |           |              |    |               | できる韓國語Ⅱ                        |   |         | 2011/11/10 上午 9:54  | A   |
|         |           |              |    |               | できる韓國語 I                       |   |         | 2011/11/10 上午 9:54  | ×   |
|         |           |              |    | Ľ             | A50_Eclair_OM_ZHT_20101222.pdf |   | 9.27MB  | 2010/12/22 下午 5:10  | a.  |
|         |           |              |    | Ľ             | A50_emp_training_002.pdf       |   | 8.63MB  | 2011/1/19 下午 1:38   | 4   |
|         |           |              |    | Ľ             | liu2000.exe                    |   | 362KB   | 2005/4/5 上午 1:04    | 4   |
| 捷徑      |           |              |    | Ľ             | ~WRL0286.tmp                   |   | 67.50KB | 2010/3/23 上午 7:45   |     |
| Picture | Camera Mu | sic Download |    | 19            | ~WRL0293.tmp                   |   | 55.50KB | 2010/3/16 上午 7:46   | A   |
| 5       | ₫ É       | _]           |    |               |                                |   |         | 🗄 🔺 6:50 🗣 🖡        | » 📋 |

請依照以下步驟複製、剪下或刪除儲存裝置的檔案資料:

請勾選檔案資料後,由右上角的工具列選擇複製、剪下或刪除,或是您也可以長按並拖曳欲移動的 檔案資料。

| √ <i>π</i> | a      |       |          |              |                             |                                |  |         | 5    | a 10  | ж      | 8F            | ŧ      | R18  | G, | ±8 |
|------------|--------|-------|----------|--------------|-----------------------------|--------------------------------|--|---------|------|-------|--------|---------------|--------|------|----|----|
| My Storage |        |       | 6        | / <u>Ber</u> | novable / <u>USBdisk1</u> / |                                |  |         |      |       |        |               |        |      |    |    |
|            | 内建儲存5  |       |          | 類型           |                             | 名稱 ▲ 檔案大小                      |  |         |      |       | 日期     |               |        |      |    |    |
| C¢         |        |       |          |              | LOST.DIR                    |                                |  |         |      |       | 2011/  | 12/14         | 下午 2:  | 56   |    | 4  |
|            |        |       |          |              | Recycled                    |                                |  |         |      | 2010/ | 5/27 下 | 午 8:4         | 7      |      | 4  |    |
|            |        |       |          |              |                             | Tonberry for Google chrome     |  |         |      |       | 2011/  | 11/30         | 下午 1:  | 2:57 |    | 4  |
|            |        |       |          |              |                             | できる韓國語Ⅱ                        |  |         |      |       | 2011/  | 11/10         | 上午 9:  | 54   |    |    |
|            |        |       |          |              |                             | できる韓國語 1                       |  |         |      |       | 2011/  | 11/10         | 上午 9;  | 54   |    |    |
|            |        |       |          |              | ľ                           | A50_Eclair_OM_ZHT_20101222.pdf |  | 9.27MB  |      |       | 2010/  | 12/22         | 下午5    | 10   |    | a  |
|            |        |       |          |              |                             | A50_emp_training_002.pdf       |  | 8.63MB  |      |       | 2011/  | 1/19 7        | 午1:3   | 18   |    | 4  |
|            |        |       |          |              | ľ                           | liu2000.exe                    |  | 362KB   |      |       | 2005/  | 4/5上          | ∓ 1:04 |      |    | 4  |
| 捷徑         |        |       |          |              | Ľ                           | ~WRL0286.tmp                   |  | 67.50KB |      |       | 2010/  | 3/23 1        | 午7:4   | 15   |    | Ā  |
| Picture    | Camera | Music | Download |              | 19                          | ~WRL0293.tmp                   |  | 55.50KB |      |       | 2010/  | 3/16 <u>1</u> | 午7:4   | 16   |    | А  |
| Ð          | ά      | Ð     |          |              |                             |                                |  | 622     | 0, 2 | 5 4   |        | ¥ ∈           | :5     | 5 🛜  |    | 1  |

## Play 商店

透過 Google 帳戶您可以在 Play 商店 下載各式各樣的應用程式。當您第一次使用時請先設定您的 帳戶,設定完成後您就可以隨時使用 Play 商店。

#### 請依照以下步驟設定 Google 帳戶:

- 1. 請點選桌面右上角 開啟應用程式選單。
- 2. 請由應用程式中點選 Play 商店。
- 3. 您必需新增帳戶至裝置,若您已經有 Google 帳戶,請點選 現有帳戶,或是點選 新增帳戶 建 立一個新帳戶。

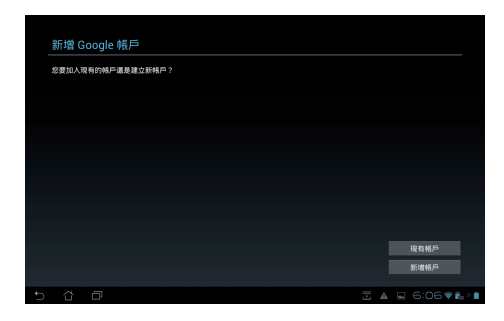

4. 請輸入電子郵件和密碼後點選登入。

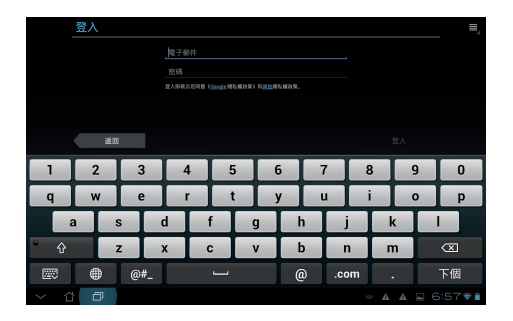

5. 登入後您就可以由 Play 商店下載並安裝您喜歡的應用程式。

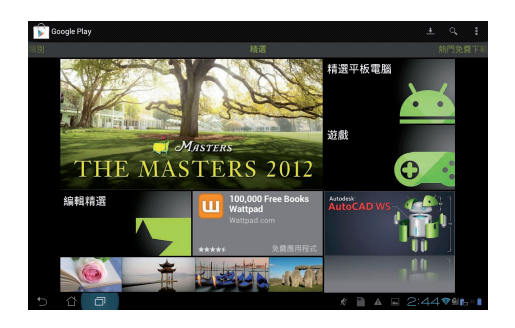

### 重要!

使用 ICS 作業系統的設備請下載最新版的 Adobe Flash Player(11.1.112.60)。

### 注意!

- 應用程式經解除安裝後無法復原,不過您可以透過購買時的帳戶再次下載。
- 有些 Play 商店裡的應用程式需要付費下載,您可以透過信用卡付款。

## 設定

在設定選單中您可以進行 PadFone Station 的相關設定,包括 無線與網路、裝置、個人 與系統。 請由設定選單的左側點選欲設定的項目進行進階設定。

### 您可以透過以下兩個方式開啟設定選單:

#### 由應用程式選單

- 1. 請點選桌面右上角 開啟應用程式選單。
- 2. 請點選設定。

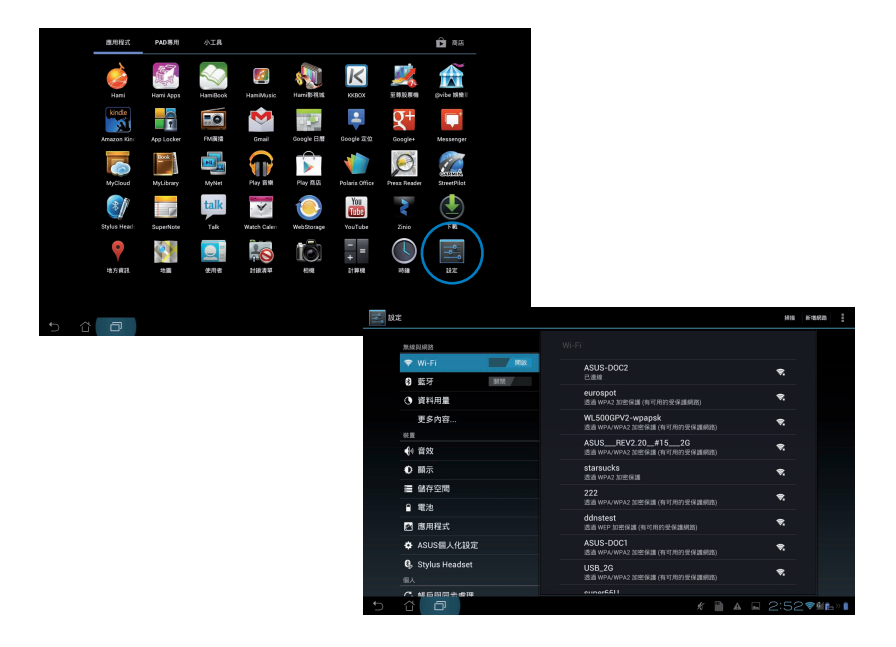

### 由 ASUS 快速設定

請點選右下角的工作列,快速設定面板將會跳出。

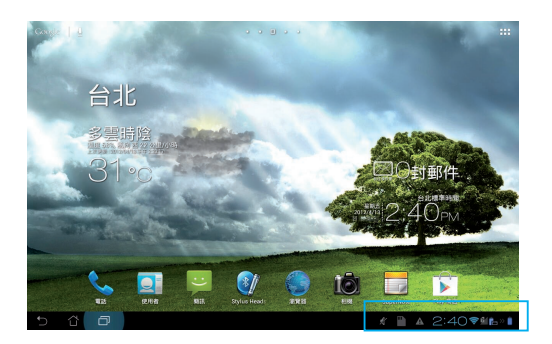

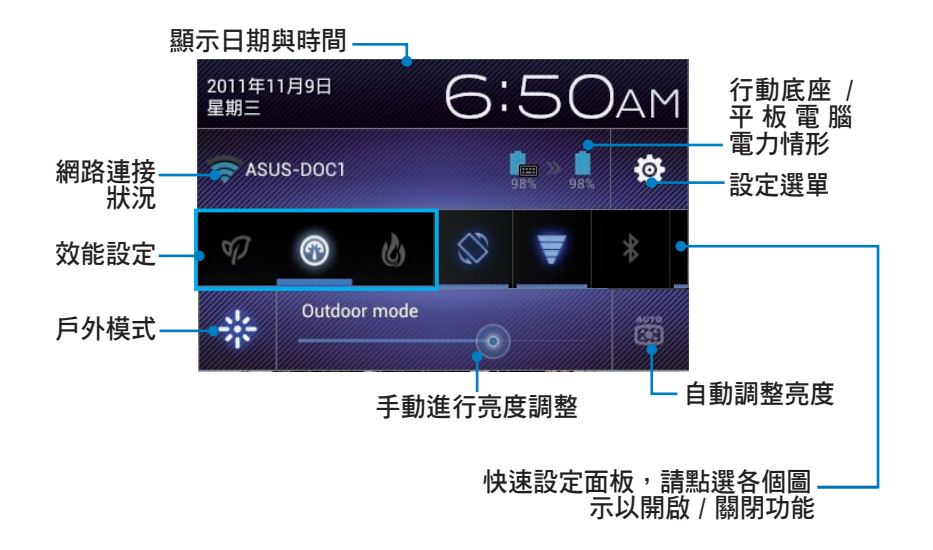

#### ASUS 快速設定面板

點選各圖示可開啟 / 關閉該功能。

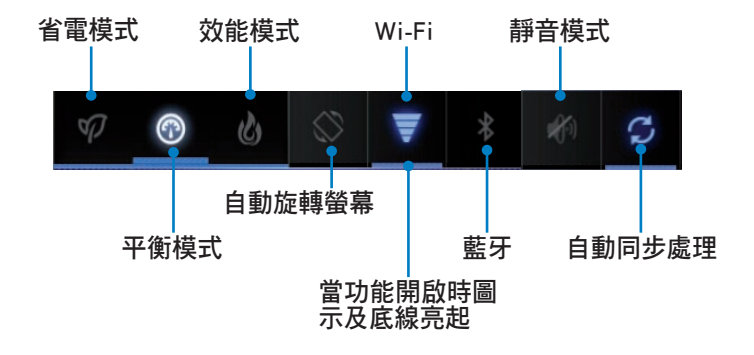

#### 重要!

- · 平衡模式:預設值,使電力與效能最佳化。
- · 效能模式:使系統效能最佳化。
- · 省電模式:減少電池電力消耗。

#### 通知面板

通知面板會出現於 ASUS 快速設定面板的下方,提醒您應用程式更新、新進電子郵件及裝置狀況。

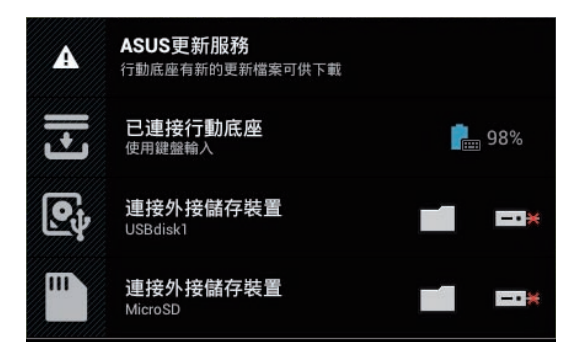

#### 重要!

- 長按並左右滑動可將更新或提醒由清單中移除。
- 請由 應用程式 > 設定 > ASUS 個人化設定 > 使用 ASUS 快速設定 開啟 / 關閉 ASUS 快速設定 面板。

## Play 音樂

請由應用程式選單點選 Play 音樂 以播放您喜歡的音訊檔案。PadFone Station 將自動顯示儲存於內 建儲存空間和外接儲存裝置中的音樂檔案清單。

您可以選擇隨機播放音樂檔案,或是直接由音樂專輯中選擇欲播放的音訊檔案。 建議您可以使用左上方的分類選項,以便快速找到欲播放的音訊檔案。

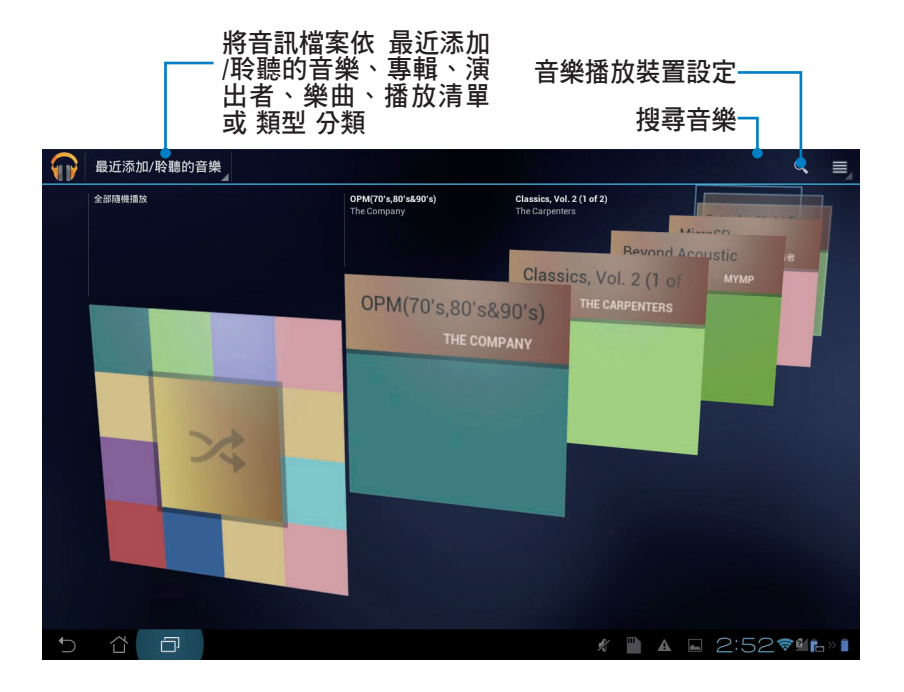

#### 注意!

#### PadFone Station 支援以下音訊及影音檔案格式:

解碼

音訊檔案:AAC LC/LTP、HE-AACv1(AAC+)、HE-AACv2(enhanced AAC+)、AMR-NB、AMR-WB、 MP3、FLAC、MIDI、PCM/WAVE、Vorbis、WAV a-law/mu-law、WAV linear PCM、WMA 10、WMA Lossless、WMA Pro LBR

影音檔案:H.263、H.264、MPEG-4、VC-1/WMV、VP8

#### 編碼

音訊檔案:AAC LC/LTP、AMR-NB、AMR-WB 影音檔案:H.263、H.264、MPEG-4

## 圖片庫

請由應用程式選單點選圖片庫以檢視圖片或影音檔案。PadFone Station 將自動顯示儲存於 PadFone 中的圖片與影音檔案清單。

您可以直接點選欲檢視的圖片或影音檔案,或是以幻燈片的方式播放所有的檔案。 建議您可以使用左上方的分類選項,以便快速找到欲檢視的圖片或影音檔案。

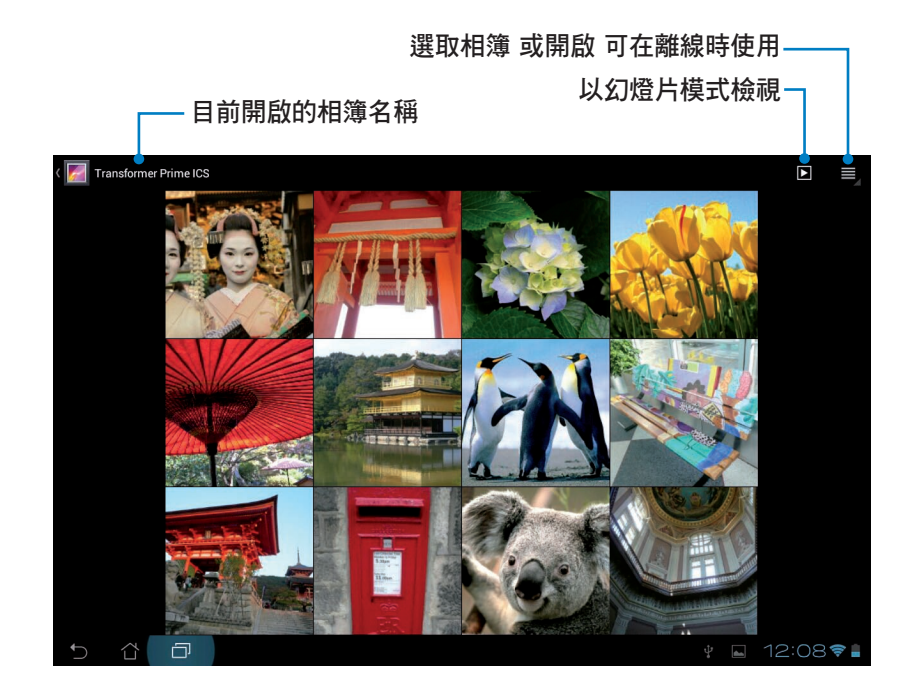

## 分享、刪除與編輯相簿

請由圖片庫中選擇相簿並長按,右上方即會出現工具列,您可以透過網際網路分享相簿、或是刪除相簿。

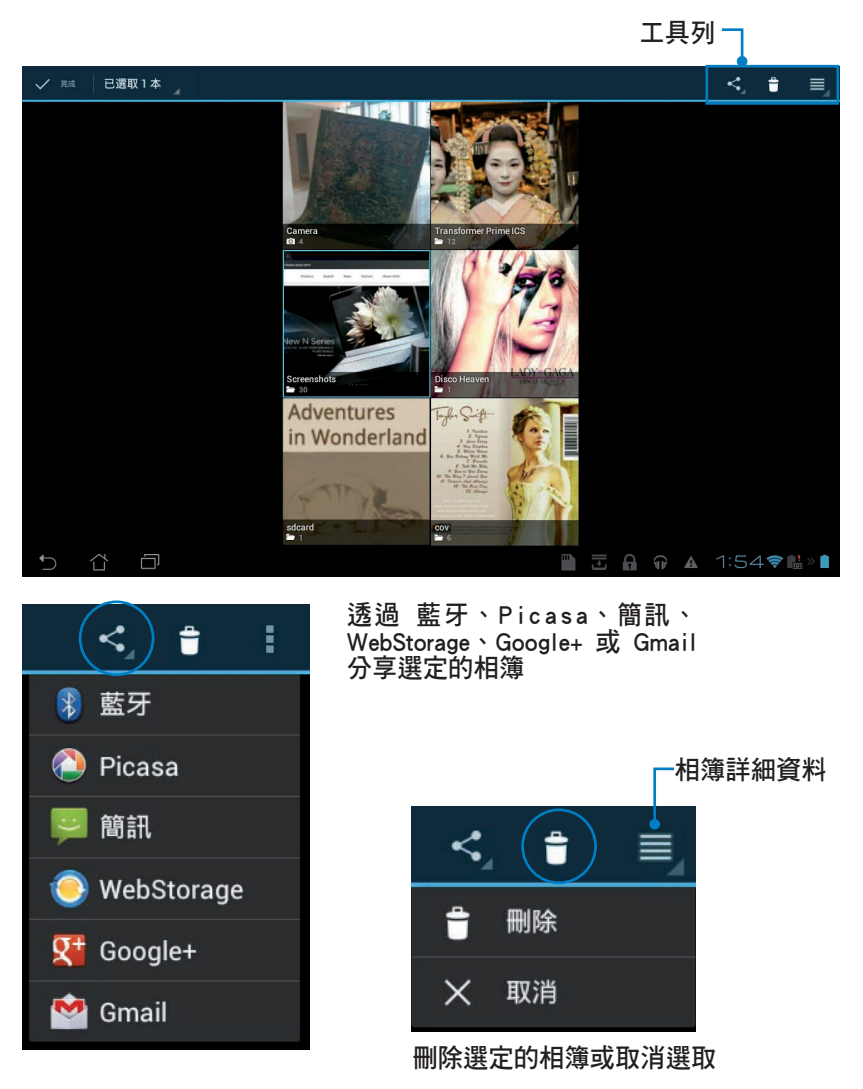

## 分享、刪除與編輯圖片

請由圖片庫中點選圖片後,再使用右上方的工具列進行分享、刪除或編輯圖片。

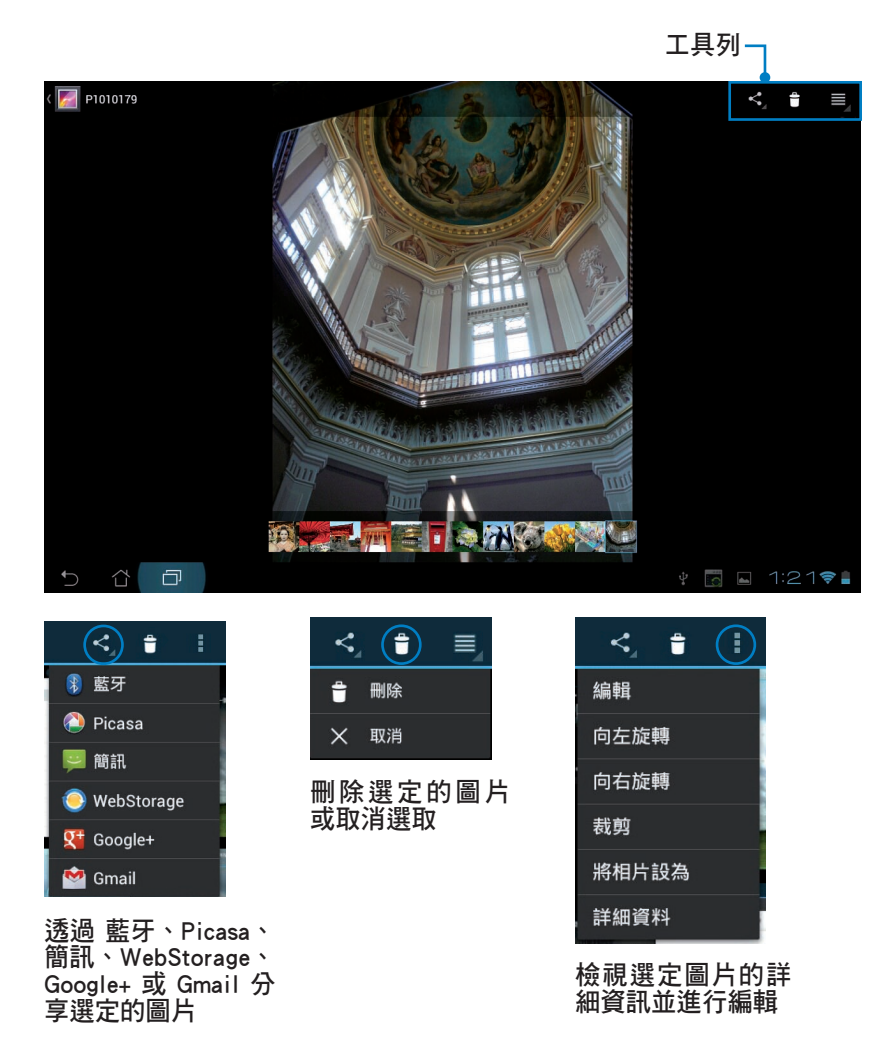

### 警告!

請注意,一經刪除的檔案無法復原。

相片庫小工具

相片庫小工具可以讓您由桌面上快速地開啟喜愛的相片或相簿。 請依照以下步驟設定相片庫小工具:

- 1. 請點選桌面右上角 開啟應用程式選單。
- 2. 請點選小工具。
- 3. 請長按相片庫,相片庫小工具即會設定至桌面,並出現選擇圖片視窗。
- 4. 請選擇欲放置於桌面上的相簿或圖片。

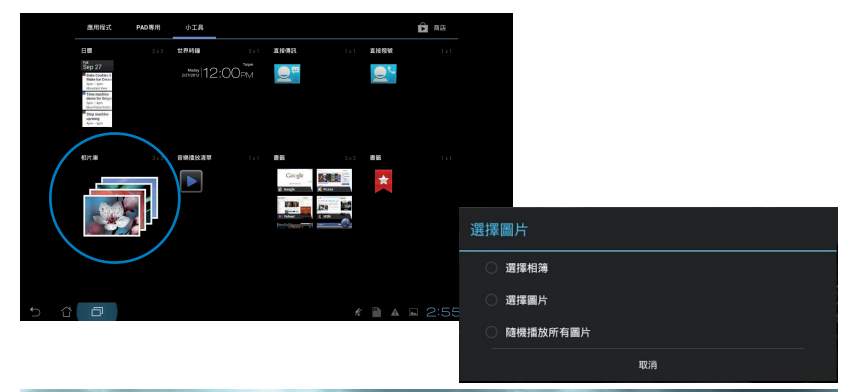

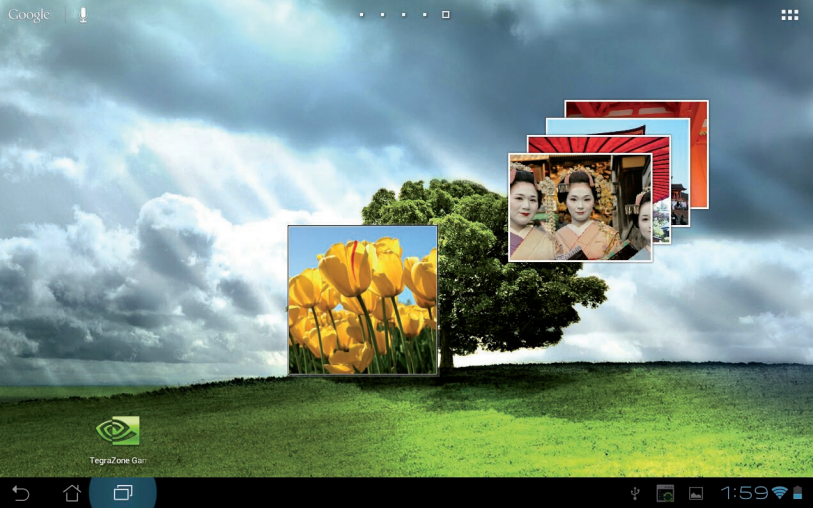

## 相機

請由應用程式選單點選相機以使用照相或錄影功能。您可以透過前置和後側相機鏡頭來使用照相或錄影功能。

相片或是影音檔案會自動儲存至圖片庫。

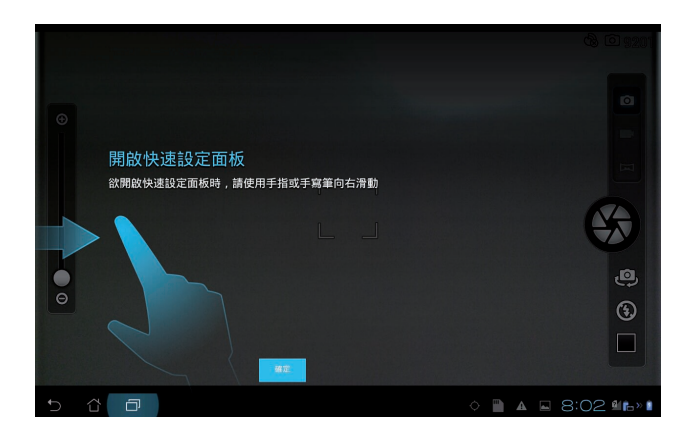

#### 相機模式

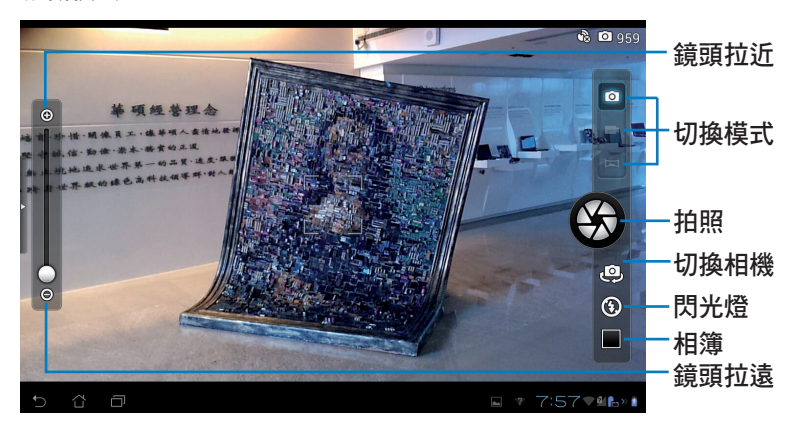

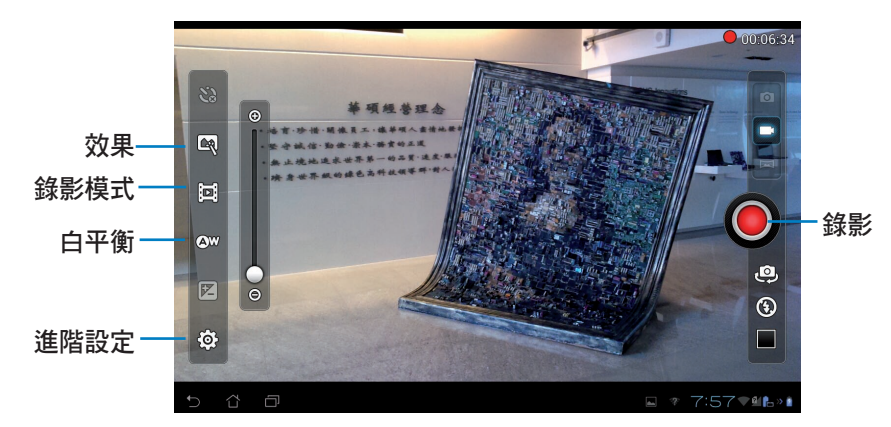

全景模式

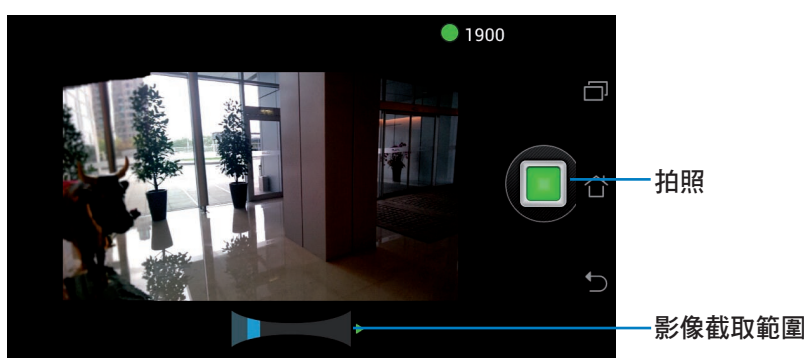

### 全景圖

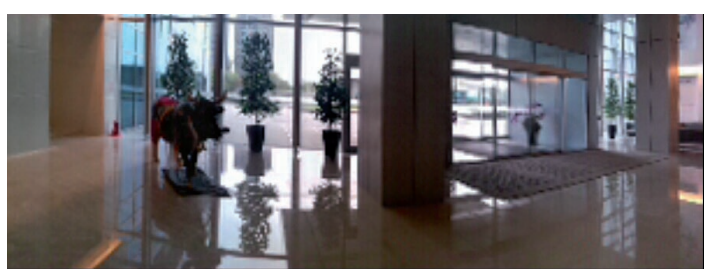

## 電子郵件

**電子郵件**功能方便您同時管理數個電子郵件帳號、輕鬆地閱讀郵件。 請依照以下步驟設定電子郵件帳號:

- 1. 請點選桌面右上角 開啟應用程式選單。
- 2. 請點選 **電子郵件**。
- 3. 請輸入電子郵件地址和密碼後請點選下一步。

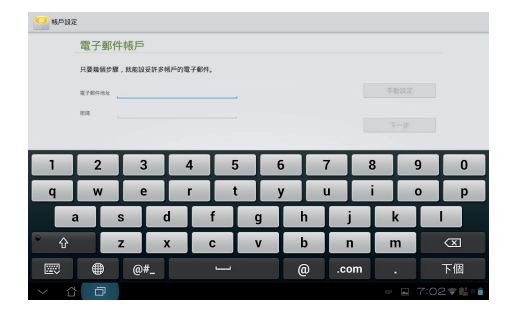

4. PadFone Station 將自動進行相關的伺服器設定。

| 🤍 spin | E      |            |               |      |          |
|--------|--------|------------|---------------|------|----------|
|        | 電子郵    | 件帳戶        |               |      |          |
|        | 只要幾個步行 | 曜,就能说受許:   | 8幅后的電子都符。     |      |          |
|        | 電子的环境社 | yuwen0200@ | values.com.tw | ≠RRE |          |
|        | 815    |            |               |      |          |
|        |        |            |               | 2-8  |          |
|        |        |            | 83A           |      |          |
|        |        |            |               |      |          |
|        |        |            |               |      |          |
|        |        |            |               |      |          |
|        |        |            |               |      |          |
|        |        |            |               |      |          |
|        | Ð      |            |               |      | 7:02 🐨 🗎 |

5. 請設定 帳戶選項後點選下一步。

| . P | 長戶還項               |   |     |
|-----|--------------------|---|-----|
| 65  | 中原油盘频率 羇 15 分鐘檢查一次 | ¥ |     |
|     | 22指挥送電子邮件的相比地/**。  |   | 上一步 |
|     | 🗹 收到電子都件动通红线。      |   | 7-9 |
|     | ☑ 同步重建丝机P示器的電子邮件。  |   |     |
|     | □ 建上Wi-Fi時自動下戰附件。  |   |     |
|     |                    |   |     |
|     |                    |   |     |
|     |                    |   |     |

 請輸入欲使用的名稱做為此帳號傳送外部訊息時的顯示名稱,輸入完成後請點選下一步進入收件 匣。

|     | 您的帳戶已設定完成,可以收發電子郵件了! |          |   |   |       |       |   |        |   |   |                                            |
|-----|----------------------|----------|---|---|-------|-------|---|--------|---|---|--------------------------------------------|
|     | Eco pad              | P(1)     |   |   |       |       |   |        |   |   |                                            |
|     | 2010) & OR 1211      | (昭和)     |   |   |       |       |   |        |   |   |                                            |
|     |                      |          |   |   | 3.04  | 松不能留空 |   |        |   |   |                                            |
| 1   | 2                    | 3        | 4 | 5 |       | 6     | 7 |        | 8 | 9 | 0                                          |
| Q   | w                    | E        | R | Т |       | Y     | U |        | I | 0 | Р                                          |
| - 4 |                      | s        | D | F | G     | H     |   | J      |   |   | L                                          |
|     |                      |          |   |   |       |       |   |        |   |   |                                            |
| ° + | 2                    | z        | X | С | v     | B     | : | N      | Ν | Λ |                                            |
| ••  |                      | Z<br>@#_ | x | С | v<br> | B     |   | N<br>, | N | Λ | <ul><li>&lt;</li><li></li><li>完成</li></ul> |

請依照以下步驟新增電子郵件帳號:

- 請點選桌面右上角 開啟應用程式選單。請 點選 電子郵件,並登入您先前已設定完成的帳 號。
- 2. 請由右上方點選設定。

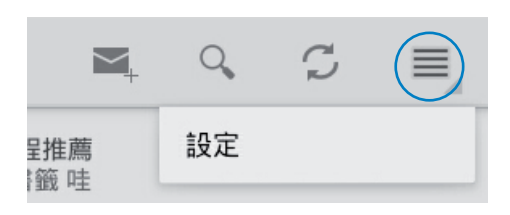

 螢幕上將顯示關於此帳號的所有設定,請由右上 方點選新增帳戶以新增電子郵件帳號。

| -#2                              | E ee pad                      |   |  |  |  |
|----------------------------------|-------------------------------|---|--|--|--|
| te pad<br>wenttittigywhee com tw | 幅戶名稱<br>Ecepad                |   |  |  |  |
|                                  | 超5日3時、名<br>Eccepad            |   |  |  |  |
|                                  | 新名檔<br>在進出の新作後面別加欠平           |   |  |  |  |
|                                  | 快速回應<br>编和目前有电子邮件特性网络人的文字     |   |  |  |  |
|                                  | <b>预設報応</b><br>指設使成的構成作用送電子都件 | R |  |  |  |
|                                  | W+SR                          |   |  |  |  |
|                                  | 收件運給重領率<br>年15分報後数-22         |   |  |  |  |
|                                  | 下戰制件<br>透過WFI自動下戰最短期的的時的      |   |  |  |  |
|                                  | 184122/E                      |   |  |  |  |
|                                  | 電子解件通知                        |   |  |  |  |

#### 注意!

您可以將所有的電子郵件帳號均設定於電子郵件功能中以方便管理和瀏覽。

## Gmail

Gmail(Google mail)功能方便您快速地登入 Gmail 帳號收發電子郵件。 請依照以下步驟設定 Gmail 帳號:

 請點選桌面右上角 開啟應用程式選單。請 點選 Gmail,輸入 電子郵件 和 密碼 後請點選 登 入。

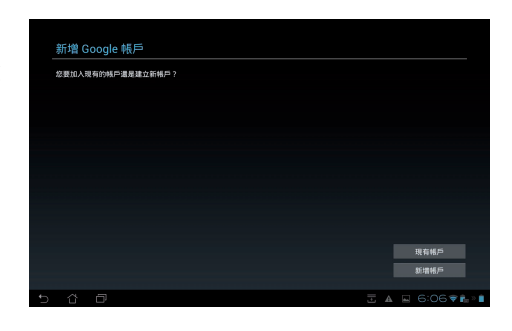

### 注意!

若您沒有 Gmail 帳號,請點選 新增帳戶 註冊新帳號。

 PadFone Station 將自動與 Google 伺服器連線進行 相關設定。

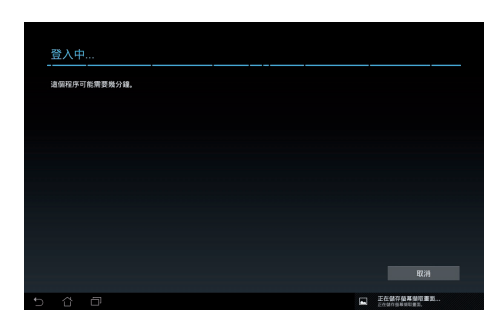

3. 您可以使用 Google 帳號備份或回復您的設定與資料。請點選完成 進入 Gmail 收件匣。

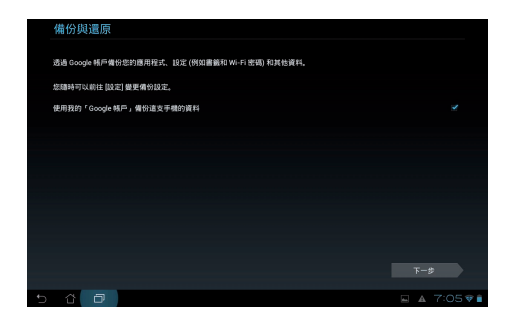

#### 重要!

其他 Gmail 以外的電子郵件帳號,請使用 電子郵件 功能管理。

## **MyLibrary**

在 MyLibrary 中您可以檢視您的電子書,並且依不同的分類建立書櫃。由不同出版商所購買的電子書都可以在 MyLibrary 中檢視。

#### 注意!

您可以登入 @Vibe 下載其他電子書。

#### 重要!

- MyLibrary 支援 ePub、PDF 和 TXT 檔案格式的電子書。
- 有些電子書的預覽功能需要先從 Play 商店下載並安裝 Adobe Flash player 才能順利閱讀。因此 建議您使用 MyLibrary 前先下載安裝 Adobe Flash player。

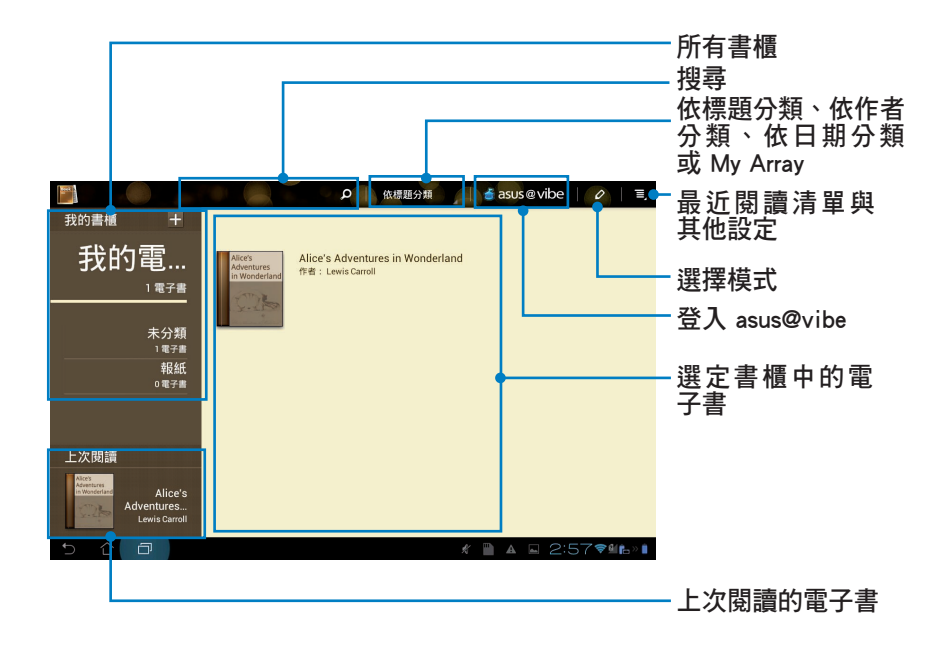

### 閱讀電子書

- 1. 請由書櫃中選擇欲閱讀的電子書。
- 2. 請點選螢幕以顯示上方的工具列。

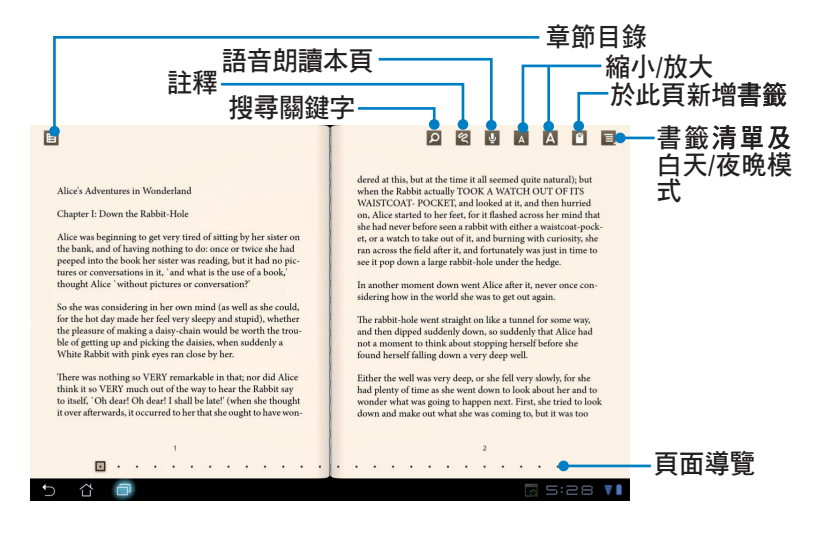

#### 注意!

- · 使用語音朗讀功能前請先至 Play 商店下載相關套件。
- · 請由右上方檢視書籤清單,點選可直接檢視該頁面。
- 3. 請如同閱讀實體書籍般翻閱電子書。

| there was nothing so VEXY canactable in that; por did Allee<br>hisk is so VEXY metatable in that; por did Allee<br>hisk is so VEXY metatable in that; por did Allee<br>hisk is so VEXY metatable in that; por did Allee<br>hisk is so VEXY metatable in that; por did Allee<br>hisk is so VEXY metatable in that; por did Allee<br>hisk is so VEXY metatable in that; por did Allee<br>hisk is so VEXY metatable in that; por did Allee<br>hisk is so VEXY metatable in that; por did Allee<br>hisk is so VEXY metatable in that; por did Allee<br>hisk is so VEXY metatable in that; por did Allee<br>hisk is so VEXY metatable in that; por did Allee<br>hisk is so VEXY metatable<br>normalized hat hisk is not at the time is all seemed quite a startability<br>All COLORT, and isotata it is, and then hurried |
|----------------------------------------------------------------------------------------------------|
|----------------------------------------------------------------------------------------------------|

## 在電子書上新增筆記

1. 請長按欲選取的單字或句子,畫面上將出現字詞解釋與工具列。

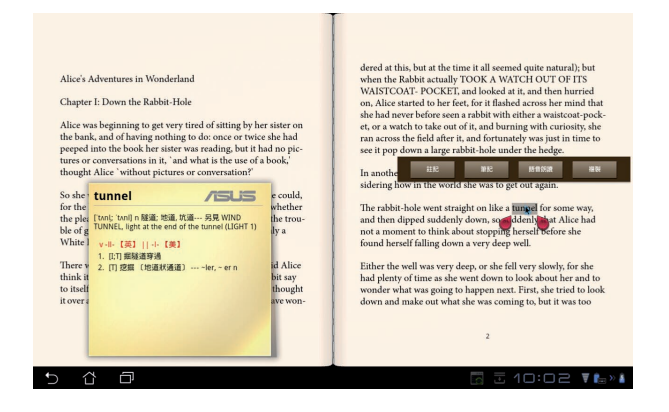

- 2. 針對選取的字詞您可以註記、筆記、語音朗讀或複製。
- 3. 您可以移動標記增加或減少選取範圍。

## 位置與地圖

## Google 地方資訊

Google 地方資訊提供您所在位置附近的商家資訊,例如餐廳、咖啡廳、加油站等。

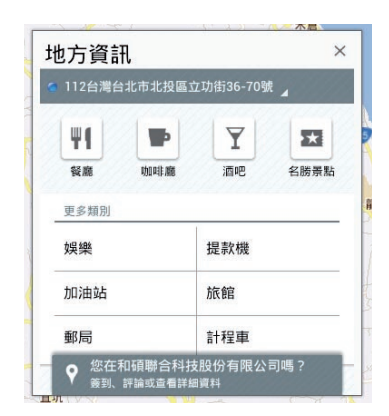

Google 地圖

Google 地圖可以幫助您獲得目前的所在位置資訊,您可以使用右上方的工具列規劃路線或是建立自己的地圖。

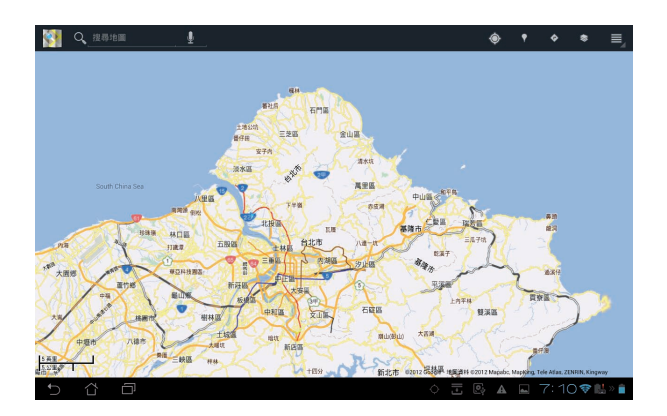

# Polaris<sup>®</sup> Office

Polaris<sup>®</sup> Office 軟體支援文件、表單和簡報。 **請依照以下步驟開始使用 Polaris<sup>®</sup> Office:** 

- 1. 請點選桌面右上角 開啟應用程式選單。
- 2. 請點選 Polaris<sup>®</sup> Office。

|   | 相容性     | 縮放     |       |        |      |       |      |                  |
|---|---------|--------|-------|--------|------|-------|------|------------------|
|   |         |        |       | 新增報戶   |      |       |      |                  |
|   | 執行專為較小會 | 資幕設計的應 | 原用程式時 | , 系統會在 | 時鐘旁顯 | 示縮放:  | 控制項。 | スメ               |
|   | 確定      |        |       |        |      |       |      |                  |
| Ð |         |        |       |        |      | r 🖿 🗛 |      | 57 <b>≈</b> ∰⊾»∎ |

| Polaris Office |                        |   |  |  |      |  |  |  |     |  |
|----------------|------------------------|---|--|--|------|--|--|--|-----|--|
| Vol            | laris <sup>®</sup> Off |   |  |  |      |  |  |  |     |  |
| 本地             |                        |   |  |  |      |  |  |  |     |  |
| ┢ 我的           | 的資料夾                   |   |  |  |      |  |  |  |     |  |
| <b>6</b> 0 az  | 丘的檔案                   |   |  |  |      |  |  |  |     |  |
| 🙀 我的           | 句最愛                    |   |  |  |      |  |  |  |     |  |
| M08            |                        |   |  |  |      |  |  |  |     |  |
|                |                        |   |  |  |      |  |  |  |     |  |
|                |                        |   |  |  | 新増帳戶 |  |  |  |     |  |
|                |                        |   |  |  |      |  |  |  |     |  |
|                |                        |   |  |  |      |  |  |  |     |  |
|                |                        |   |  |  |      |  |  |  |     |  |
|                |                        |   |  |  |      |  |  |  |     |  |
|                |                        |   |  |  |      |  |  |  |     |  |
|                |                        |   |  |  |      |  |  |  |     |  |
|                |                        |   |  |  |      |  |  |  |     |  |
|                |                        |   |  |  |      |  |  |  |     |  |
|                |                        |   |  |  |      |  |  |  |     |  |
|                |                        |   |  |  |      |  |  |  |     |  |
|                |                        |   |  |  |      |  |  |  |     |  |
|                |                        |   |  |  |      |  |  |  |     |  |
| €              | 습                      | D |  |  |      |  |  |  | 374 |  |

3. 請點選我的資料夾並選擇檔案。

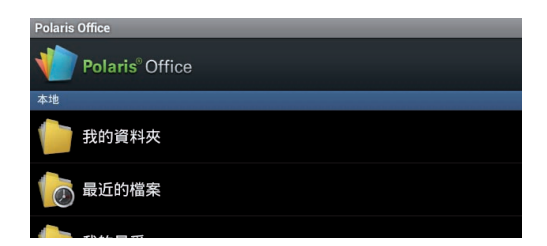

新增文件

請由左下方點選 📱 > 新增,接著請依您的需求選擇文件、工作表、投影片或 帳戶 開啟新文件進行編輯。

| 新增 |       |
|----|-------|
|    | 文件格式  |
| X  | 工作表格式 |
|    | 投影片格式 |
|    | 帳戶    |

#### 注意!

- Polaris<sup>®</sup> Office 3.0 支援以下檔案格式:
  - Microsoft Word : .doc / .docx
  - Microsoft Excel : .xls / .xlsx
  - Microsoft Powerpoint : .ppt / .pptx
  - Adobe Acrobat : .pdf
  - ・
     文字檔案:.txt
  - 圖片檔案:.bmp / .jpg / .jpeg / .png / .gif / .wbpm
  - ・ 壓縮檔案:.zip
- Polaris<sup>®</sup> Office 3.0 目前僅支援將檔案儲存為 .doc / .xls / .ppt 格式。

## 最近的文件

- · 請點選 最近的檔案 快速開啟最近的文件。
- 當記錄過多時,您可以由左下方點選 🖬 > 清除最近的文件 以清除最近的文件記錄。

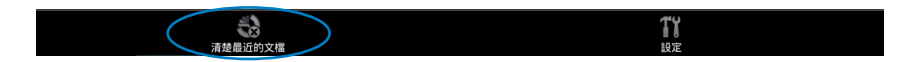

## 新增帳戶

您可以在 Polaris<sup>®</sup> Office 開啟 Google docs 和 Box.net 的文件檔案並進行編輯。

- 1. 請點選新增帳戶。
- 2. 請選擇欲開啟的檔案來源。
- 3. 請輸入電子郵件帳號與密碼後點選確定以新增帳戶。

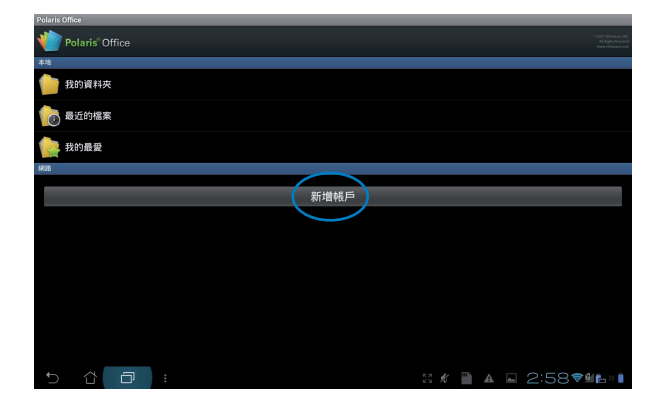

設定

請由左下方點選 📑 並點選設定,接著您可以進行建立備份檔案、顯示檔案副檔名、樞紐鎖定、自定義縮放、帳戶設定、更新和關於等設定。

| 設定 |                     |                     |
|----|---------------------|---------------------|
|    | 建立播份值案              |                     |
|    | 顯示檔案擴展名             |                     |
|    | 福田師定                |                     |
|    | 自定費組放<br>100%       |                     |
|    | <b>轉戶設定</b><br>管理帳戶 |                     |
|    | 更新                  |                     |
|    | RUS                 |                     |
|    |                     |                     |
|    |                     |                     |
|    |                     |                     |
|    |                     |                     |
| Ð  |                     | 5 ∦ 🖺 🔺 ⊑ 2:59♥≇⊫»∎ |
#### **MyNet**

MyNet 可以讓你在其他電腦、DLNA 電視或喇叭上播放儲存於 PadFone Station 內的音樂、影片和圖片,同樣地您也可以將這些其他裝置中的檔案在 PadFone Station 上播放。

#### 注意!

• DLNA(Digital Living Network Alliance)為網路傳輸規範,符合 DLNA 規範的網路裝置可彼此進行連結與資料傳輸。

#### 重要!

- MyNet 僅適用於 Microsoft Media Player 11 或更新的版本。
- 透過 3G 連線時 MyNet 將無法順利運作。
- 所有裝置包括電腦、DLNA 電視或喇叭,必需透過相同的無線網路 AP 連接至 MyNet,否則無法 使用 MyNet 功能。

#### 請依照以下步驟使用 MyNet:

- 1. 請先確認 PadFone Station 與另一部電腦連線至相同的無線網路 AP。
- 2. 請開啟另一部電腦中的 Media Player,並點選 **允許遠端控制我的播放程式**和 自動允許裝置播 放我的媒體。(請由串流處理選單中進行設定)

| 🜔 Windows Media Pla | 🖸 Windows Media Player               |  |  |  |  |
|---------------------|--------------------------------------|--|--|--|--|
| ● 媒題種 > 音樂 > 所有音樂   |                                      |  |  |  |  |
| 組合管理(O) 👻 串游        | 氘處理(R) ▼ 建立播放清單(C) ▼                 |  |  |  |  |
| 團) Kapen Wan ✔      | 允許透過網際網路存取家用煤體(I)<br>允許這端控制我的播放程式(R) |  |  |  |  |
|                     | 自動允許裝置播放我的媒體(A)<br>其他串流處理選項(O)       |  |  |  |  |

3. 請由左側伺服器清單中選擇檔案來源裝置。

|                          |                           | 一檔案來源裝置 |
|--------------------------|---------------------------|---------|
|                          |                           | - 搜尋與設定 |
| - (1888 C                | G Transformer Prime TF201 |         |
| Transformer Pri          | C ==                      |         |
|                          | □ 40片                     |         |
|                          | B/t                       |         |
| MARK-PC: Mark:           |                           |         |
| KUOWEI_H-NB1: Kuowei_Hua |                           |         |
|                          |                           |         |
| KAKU1008PG: kaku:        |                           |         |
| ▶ 播放清單 十                 |                           |         |
|                          |                           |         |
|                          |                           | 一內容     |
|                          |                           | 1.2.4   |
|                          | ▲ 檔案來源装置: 攝放至             |         |
| 5 Č 🗗                    | 🖪 🗟 10:06 🔻 🏣 » 🛔         |         |

- 4. 您可以進行以下設定:
- 選擇檔案後請點選播放至開始播放。

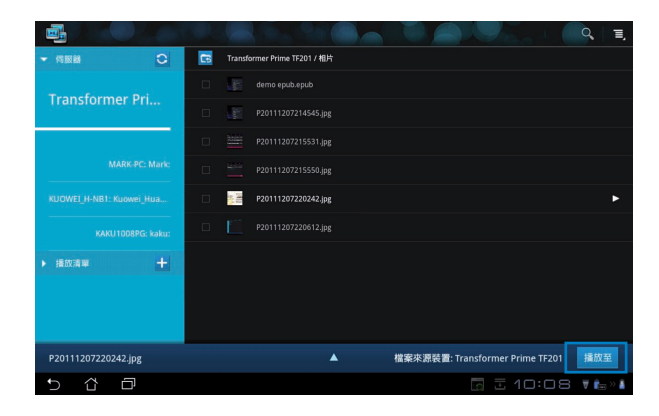

• 於選擇的檔案上長按,可將該檔案下載或上傳至已連接的裝置。

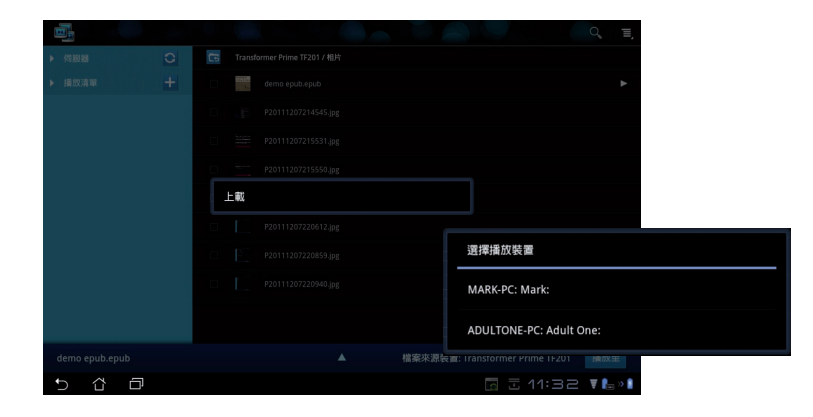

• 您可以由 播放清單 選擇播放檔案。播放清單提供已連接裝置檔案共享空間。欲新增清單時請點選+。

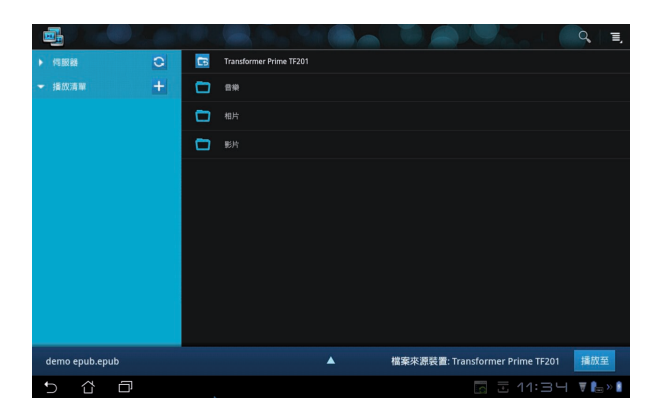

5. 若要讓其他已連接裝置讀取 PadFone Station 的檔案時,請由右上角的設定選單點選 數位多媒體伺服器,並可透過進階設定選擇欲分享的資料夾。

|          |               |     |                        |                |                                       |      |         | $\frown$      |
|----------|---------------|-----|------------------------|----------------|---------------------------------------|------|---------|---------------|
|          |               |     |                        |                |                                       |      |         | <. ]≡,        |
|          | ▼ 何級勝         | 0   | Transformer Pr         | ime TF201      |                                       |      |         | $\mathcal{I}$ |
|          |               |     | <b>1</b> 8#            |                |                                       |      |         |               |
|          | Transformer I | Pri | 相片                     |                |                                       |      |         |               |
| < 📑 設定   |               |     |                        |                |                                       |      |         |               |
|          |               |     |                        |                |                                       |      |         |               |
| BX:      | 立多保護伺服器       |     |                        |                |                                       |      |         |               |
|          |               |     | 數位多媒體與服務投              |                |                                       |      |         |               |
|          |               |     | <b>數位多媒體</b><br>開閉數位環體 | 1月1日日<br>1月1日日 |                                       |      |         |               |
|          |               |     | 選擇共享媒體類型               |                |                                       |      |         |               |
|          |               |     | 音樂                     |                |                                       |      |         |               |
|          |               |     | 相片                     |                |                                       |      |         |               |
|          |               |     |                        |                |                                       |      |         |               |
|          |               |     | 影片                     |                |                                       |      |         |               |
|          |               |     | 建脂設定                   |                |                                       |      |         | 播放至           |
|          |               |     | 共享資料3<br>使更具度資料        | <b>夜</b><br>(疾 |                                       |      |         | <b>T P</b>    |
|          |               |     | 顧示名稱                   |                |                                       |      |         |               |
|          |               |     |                        |                |                                       |      |         |               |
|          |               |     |                        |                |                                       |      |         |               |
| <b>E</b> |               |     |                        |                |                                       |      |         |               |
| D û      |               |     |                        |                | i i i i i i i i i i i i i i i i i i i | 1:34 | 🖉 🔚 > 🖥 |               |

# MyCloud

MyCloud 包含 MyContent、MyDesktop 和 @Vibe,是您所有雲端內容的快速整合。 請依照以下步驟使用 MyCloud:

- 1. 請點選桌面右上角 開啟應用程式選單,點選 MyCloud。
- 2. 請點選下一步。

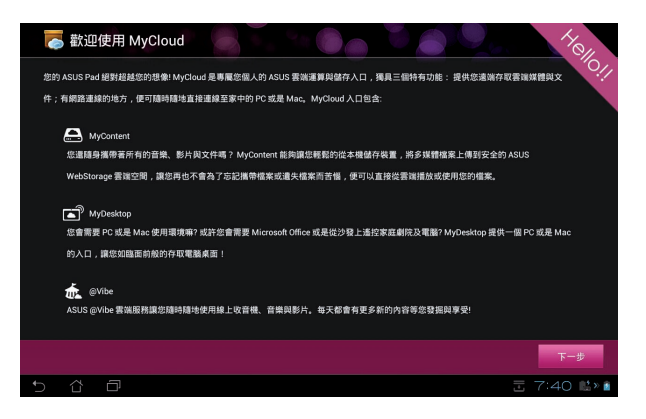

3. 您必需先安裝 ASUS Pad PC 工具套件才能使用 MyCloud 的完整功能。請由華碩技術支援網站 www.asus.com/support 下載安裝。請點選 下一步。

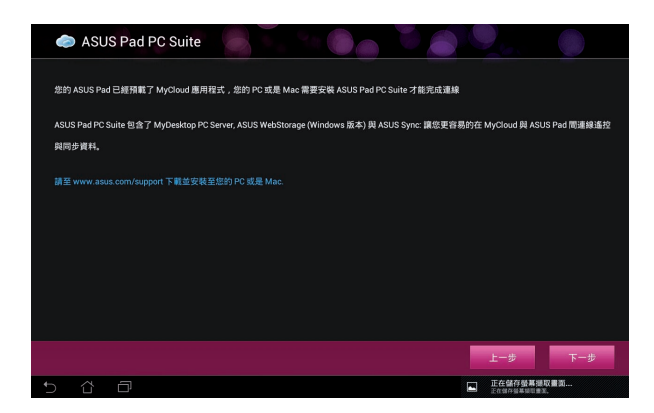

#### MyContent

MyContent 可以讓您快速方便地取得雲端網路硬碟中的個人資料。

#### 請依照以下步驟使用 MyContent:

1. 使用 MyContent 前請先登入 ASUS Webstorage 帳戶,若是您沒有 ASUS Webstorage 帳戶,請 先建立新帳戶。

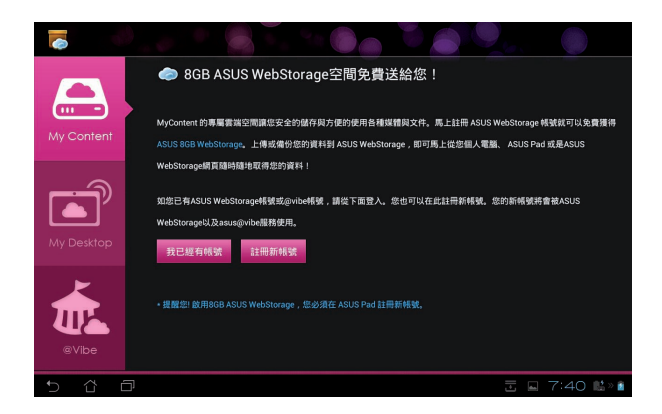

2. 登入後您就可以看到您儲存在 ASUS Webstorage 中的資料依分類顯示。

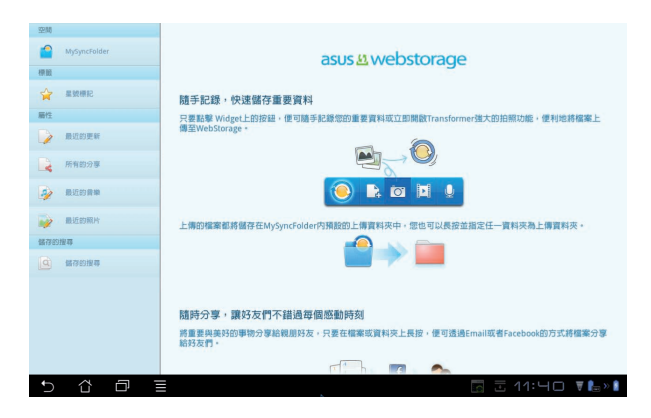

#### MyDesktop

MyDesktop 可以讓您透過 PadFone Station 操作使用另一台電腦。 請依照以下步驟於另一台電腦上安裝 ASUS Pad PC 工具套件:

- 1. 請確認電腦已建立網路連線。
- 2. 請以滑鼠點選由 ASUS 技術支援網站上下載的安裝 檔。

| ASUS Pad PC 工具套件<br>這些必要工具可以幫助 | 包含 MyDesktop PC版。<br>协能連結及目步態的電 | ASUS Webstorage書籍<br>語及ASUS Pad. 安装5 | 當硬礎 (PC版), 以及 ASUS<br>E成後將會重散意的電話。 | 同步軟體: |
|--------------------------------|---------------------------------|--------------------------------------|------------------------------------|-------|
|                                |                                 |                                      |                                    |       |
|                                |                                 |                                      |                                    |       |
| 「載中0.60%)                      |                                 |                                      |                                    |       |
|                                |                                 |                                      |                                    | REA   |

3. 安裝完成後,請點選 **立即重新開機**將電腦重新開機。

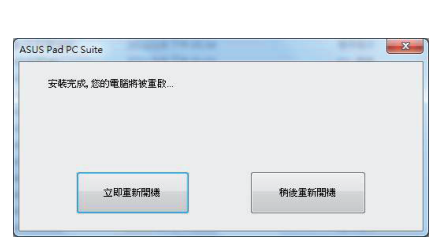

4. 請點選開始繼續完成 MyDesktop 的必要設定。

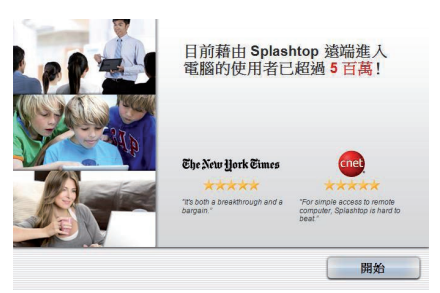

5. 閱讀使用者授權合約後請點選接受。

| END USER LICENSE AGREEMENT                                                                                                    |                                                                                                    | 1                                                                                                    |
|----------------------------------------------------------------------------------------------------|----------------------------------------------------------------------------------------------------|----------------------------------------------------------------------------------------------------|
| This End User License Agreement ("EULA") between You<br>DeviceVM, Inc.) describes the terms and conditions of y<br>The "ACCEVE" BUTTON BELOW, YOU APPIRM THAT '<br>CONDITIONS OF THIS AGREEMENT. If you do not agre<br>install or otherwise use the Software. The license granted<br>this EULA.                                                                                                    | I (defined below) and Splashtop Inc. (fo<br>our use of SPLASHTOP's Software (def<br>OU HAVE READ AND AGREE TO ALL<br>se to all of the terms of this Agreement,<br>it hereunder is conditioned upon your a         | rmerly known as<br>ined below). BY CLICKING<br>OF THE TERMS AND<br>do not access, download,<br>ccepting all of the terms of |
| 1. DEFINITIONS                                                                                                    |                                                                                                    |                                                                                                    |
| Documentation' means any electronic or printed material<br>institution, operation and use of the Software.<br>"SPLASHTOP" means Splashtop inc. and its successors<br>Splashtari means the SPLASHTOP software, in object co<br>Software means an individual or an exployee or agent of al<br>Product: means the hardware product in which the Soft<br>Third Party Software' means certain software that SPLAS<br>incorporated in the Software." | ils that accompany the Software that pro<br>and assigns.<br>de format only, that is licensed to You<br>egal entity that is authorized to represe<br>exercise enbedded.<br>NHTOP licenses from third parties and i | vide instructions for the<br>subject to the terms and<br>nt such entity.                                                    |
| ● 我要送出職名毀損報告、重要狀況和使用結                                                                                                    | 計資料來協助改善此產品。                                                                                                    |                                                                                                    |
|                                                                                                    |                                                                                                    |                                                                                                    |
|                                                                                                    | 拓加                                                                                                    | 接导                                                                                                    |

7. 請點選 **完成**。

Streamer 已經可以使用! 現在·包以環境研究 Splankiop Emote Deskop 應用程式並安裝在包的行動裝置上。

取得應用程式

完成

f 🖸 🧆 🔠

8. 請記下電腦的 IP 位址以供之後 PadFone Station 的設 定使用。

|        | S             | plashtop® Stream | ner          | ( <b>.</b> X |
|--------|---------------|------------------|--------------|--------------|
|        | 設定            | 安全性              | 網路           | 關於           |
|        | 您現在可」         | 以使用行動裝置運動        | <b>奏此電謡・</b> |              |
|        | 10.10.250.1   | 115 無線網路         | 連線           |              |
| 深入了解運用 | Streamer 🕸 Sp | lashtop 行動應用制    | 문式 •         |              |

#### 請依照以下步驟在 PadFone Station 上使用 MyDesktop:

- 1. 請確認 PadFone Station 與另一部電腦連線至相同的無線網路 AP。
- 2. 請點選螢幕掃描可用的裝置。

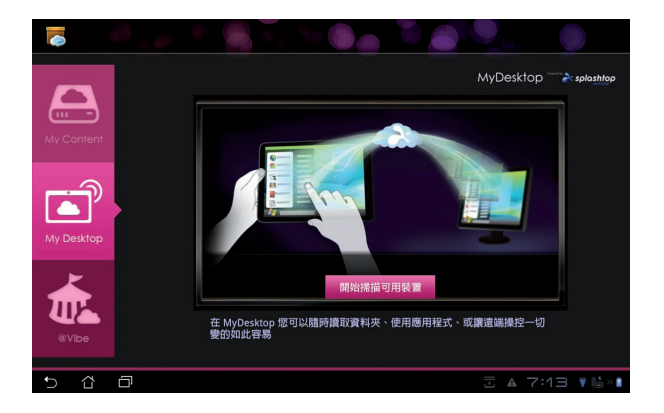

3. 請點選螢幕右上方的 + 號增加目標裝置。

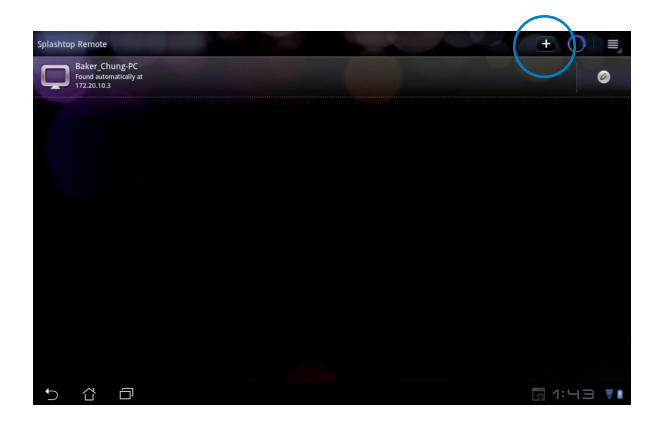

4. 請點選**確定**。

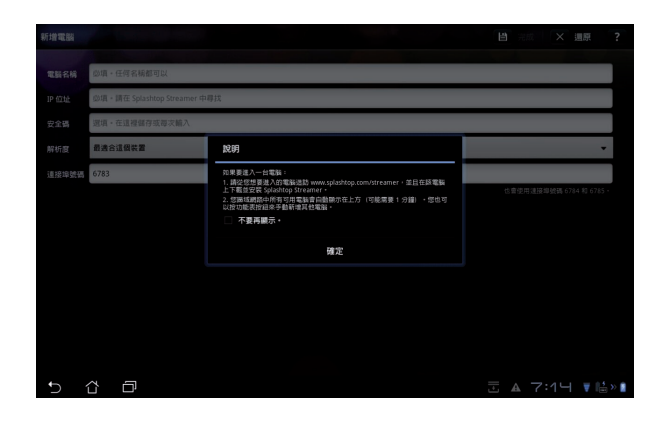

5. 請填寫目標裝置的資訊,包括方才設定的密碼及 IP 位置,填寫完畢後請點選完成。

| 新增電腦     | 日、光成 × 温泉 ?                    |
|----------|--------------------------------|
| 電腦名稱     | 20頃・任何名柄都可以                    |
| IP ditte | @頃 - 請在 Splashtop Streamer 中尋找 |
| 安全碼      | 逻辑,在這裡儲存或專次輸入                  |
| 解析度      | 最適合這個装置    ▼                   |
| 連接埠號碼    | 6783                           |
|          | 也實變用連接導發碼 678.4 約 678.5 ·      |
|          |                                |
|          |                                |
|          |                                |
|          |                                |
|          |                                |
|          |                                |
| Ð        | Ů                              |

#### 注意!

- 使用 MyDesktop 功能時,PadFone Station 與另一部電腦需連線至相同的無線網路 AP。
- 透過 3G 連線時 MyDesktop 將無法順利運作。

#### 為個人電腦設定網際網路探索

在個人電腦上:

- 1. 請由 ASUS 技術支援網站上下載 Splashtop Streamer 的安裝檔並執行。
- 2. 請由 Splashtop Remote Streamer 中點選 網路。
- 3. 請輸入 Google 帳號與密碼,接著點選 登入。

|                   | Splashtop® Streamer   |             |             |           |  |
|-------------------|-----------------------|-------------|-------------|-----------|--|
| 狀態                | 設定                    | 安全性         | 網路          | 關於        |  |
| 在此登入您的            | Google 帳戶,            | 輕鬆地從任何地方    | 透過行動裝置進     | 入此電腦。     |  |
|                   |                       |             |             |           |  |
| Goo               | dle 索子郵件              | (           |             |           |  |
| 000               | gic 48.1 Seri         |             |             | $\exists$ |  |
| 密碼                |                       |             | -           |           |  |
|                   |                       | 登入          | )           |           |  |
| 沒有 Goog           | し 能氏 2 建立一個           |             |             |           |  |
| 2 A 000g          | NO TRAY IN ACCULAR IN | -           |             |           |  |
| 采入了解内建<br>1000日日本 | Streamer 🖄 Sp         | lashtop 行op | timized for |           |  |
| 8應用程式。            |                       |             |             |           |  |

在 PadFone Station 上: 請由右上方點選 設定 並選擇 網際網路探索 登入 Google 帳戶。裝置將會自動偵測您的個人電腦。

| 設定       |                                                                                                    |
|----------|----------------------------------------------------------------------------------------------------|
| → 一般重好設定 |                                                                                                    |
| < 網際網路探索 | 型人总的 Google 杨严,倒化在调即调起上导致丝通接到也弯脑的选择。踌躇定总型人到对弯着<br>甲 Splanhip Straumer 相同的杨序。<br>"调图图如注意,是一些这种打扰。" 编唱性网络争奏算过用。 |
|          | 亞人對 Google 稱戶                                                                                                 |
|          | 電子解釋: much81202@g <u>mail.com</u> 4<br>图碼: 必須                                                                 |
|          |                                                                                                    |
|          |                                                                                                    |
|          |                                                                                                    |
|          |                                                                                                    |
|          |                                                                                                    |
|          | ∞ 🖪 ¥ 🗄 3:148 <b>? ⊾</b> »∎                                                                                   |

#### @Vibe

Asus@vibe 是一個線上多媒體影音娛樂服務平台,為所有華碩的產品提供豐富有趣的線上影音娛樂 內容。Asus@vibe 提供優質且種類多元的數位內容供使用者下載,包括音樂、線上影片、遊戲、雜 誌、電子書、電台和網路電視等。

#### 注意!

- 請登入您的 ASUS 帳戶開始使用 @Vibe 中的多媒體娛樂內容。
- · Asus@vibe 的服務分類與內容將依區域而異。

#### 請依照以下步驟使用 @Vibe:

- 1. 請由 應用程式 選單點選 @Vibe。
- 2. 請登入您的帳戶。
- 3. 請由上方的類別選單中選擇欲使用的服務。

| 🟦 🛛 歌迎訪客 🗶 登。 | λ         |                    |     |      |          |      | q |
|---------------|-----------|--------------------|-----|------|----------|------|---|
| ▼ asus@vibe   | 音樂        | 遊戲                 | 電子書 | 新聞   | 應用程式     | 雜誌   |   |
| 娛樂商城          | in music: | EIN 28 · Efficient | ×   |      |          |      |   |
| 7777151-1-170 | 推薦        |                    |     | 華語音樂 |          |      |   |
| 1             | 西洋音樂      |                    |     | 日韓音樂 |          |      |   |
| 最新優惠          | 電音沙發      |                    |     | 爵士藍調 |          |      |   |
| 我的購買清單        | 古典音樂      |                    |     | 更多   |          |      |   |
|               | AUPEO/    |                    |     |      |          |      |   |
| • 我的收藏        | 推薦        |                    |     | 華語歌手 |          |      |   |
| 最愛            | 全球歌手      |                    |     | 心情電台 |          |      |   |
|               | 分類電台      |                    |     |      |          |      |   |
|               |           |                    |     |      |          |      |   |
|               |           |                    |     |      |          |      |   |
|               |           |                    |     |      |          |      |   |
| 5 6 0         |           |                    |     |      | a 🖬 10:4 | 47♥∰ |   |

# App Locker

App Locker 可以讓您設定密碼以保護所有應用程式,設定密碼後您也可以隨時更換密碼。 請依照以下步驟設定 App Locker:

- 用 開啟應用程式 1. 請點選桌面右上角 🚽 選單,點選 App Locker。
- 2. 請設定密碼以開始使用 App Locker。

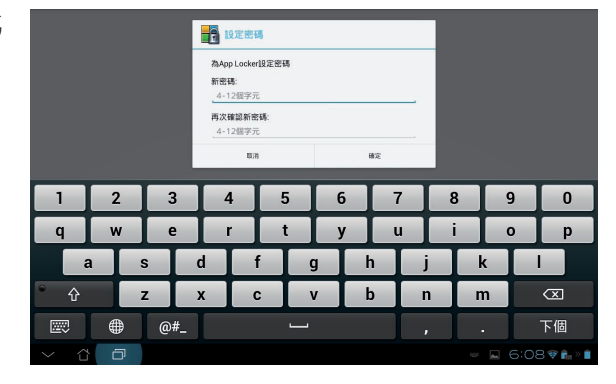

- 3. 請點選欲鎖定的應用程式。
- 4. 請由右上方點選 啟動 AppLocker。

| 4 |            |               | 所有應用程式   | )   T.   |
|---|------------|---------------|----------|----------|
|   | kindle     | Amazon Kindle | 啟動App    | Locker 🗹 |
|   | 6          | App编份         | 應藏通知     |          |
|   |            | Glauball      | 移除小工     | A 🗆      |
|   |            |               | 變更密碼     |          |
|   | ~          | Gmail         | 開た       |          |
|   | 19.2       | Google 日曆     |          |          |
|   | <b>P</b>   | Google定位      |          |          |
|   | <b>R</b> + | Google+       |          |          |
|   | <u>_</u>   | Market        |          |          |
|   |            | Messenger     |          |          |
|   | 5          | MyCloud       |          |          |
|   | <b>1</b>   | MyLibrary     |          |          |
|   | -          | 11.00         |          |          |
| Ĵ | ά          |               | A 🖬 6:08 | 🗢 🛃 » 🛢  |

注意! • 已鎖定的應用程式將會出現鎖定圖示,請參考右圖。

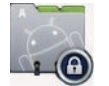

當您要開啟已鎖定的應用程式時,系統將會要求您輸入密碼。

#### SuperNote

SuperNote 為華碩獨家應用程式,方便您使用 PadFone Station 書寫或是繪圖。您可以利用 SuperNote 書寫筆記、發送文字訊息、素描、繪製附帶影音檔案的電子賀卡或是日記等。

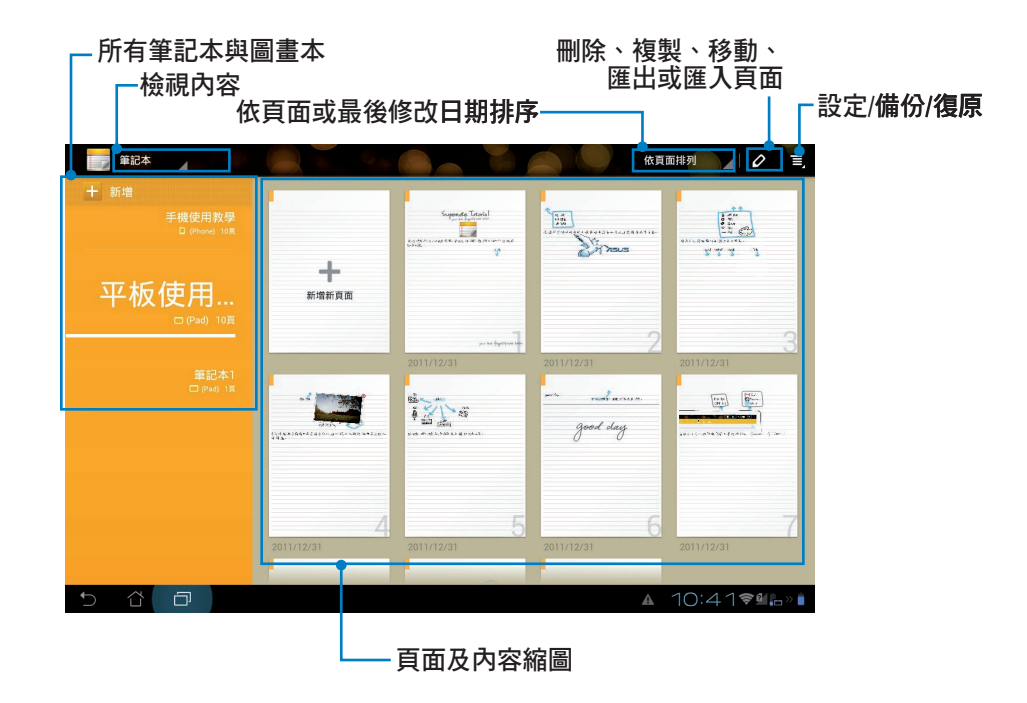

#### 使用 SuperNote

#### 請依照以下步驟新增筆記:

- 1. 請由 SuperNote 主畫面的左側點選新增。
- 2. 請輸入檔案名稱並選擇頁面大小: For Pad 或 For Phone。
- 3. 請選擇頁面顏色與樣式後點選確定。
- 4. 請點選您新增的筆記本以開啟頁面。
- 5. 點選右上方的 分享 可將頁面透過電子郵件、WebStorage 或網站等 分享。

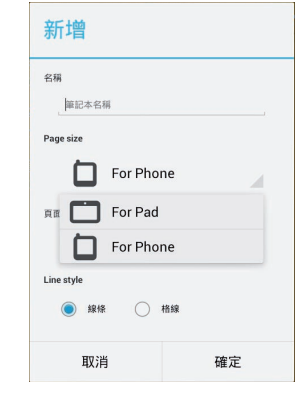

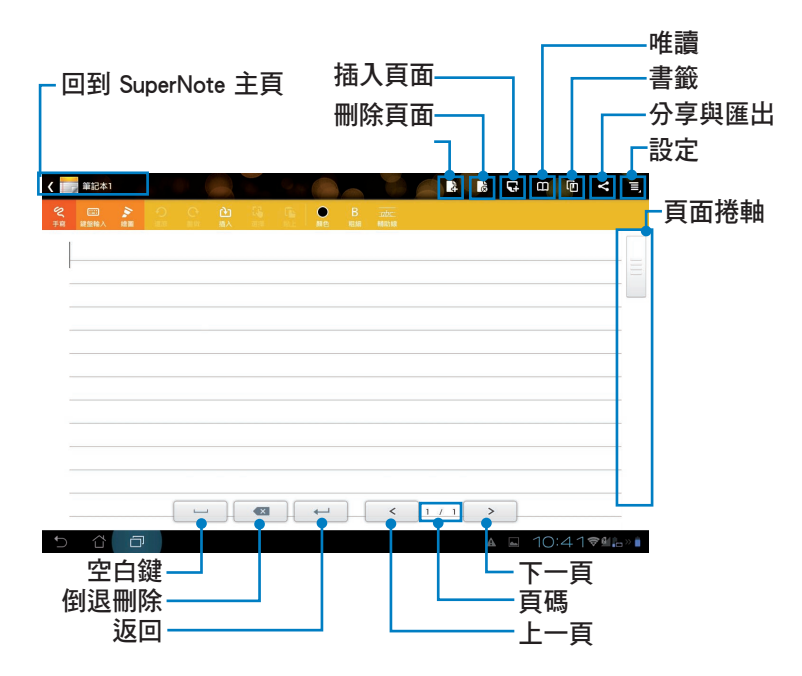

#### 使用 SuperNote 筆記本

SuperNote 筆記本方便您在 PadFone Station 上不受格線限制地書寫,應用程式將會自動將您的手寫 內容調整為符合頁面格線的大小。

- 1. 請於 SuperNote 中選擇 手寫 或 鍵盤。
- 2. 使用手寫模式時請選擇顏色與筆觸。
- 3. 請使用手指於觸控螢幕上書寫, SuperNote 將會自動保留您的手寫筆跡,並將內容調整為符合 頁面格線的大小。

| (m) #1241 ( m) #2 0 0 0 14 10 0 8 mm ( m) #2 0 0 0 14 10 0 8 mm ( m) #2 0 0 0 0 14 10 0 0 8 mm |                                                  |
|------------------------------------------------------------------------------------------------|--------------------------------------------------|
|                                                                                                |                                                  |
| Padton                                                                                         | R                                                |
|                                                                                                | ■ #EA1 ■ B B C □ 0 < =                           |
|                                                                                                | <sup>2</sup> 2 2 2 2 2 2 2 2 2 2 2 2 2 2 2 2 2 2 |
|                                                                                                |                                                  |
|                                                                                                |                                                  |
|                                                                                                |                                                  |
|                                                                                                |                                                  |

4. 若有需要時可點選 輔助線 作為書寫時的對齊依據。

| Padfone |
|---------|
|         |

5. 請點選插入以進行拍照、插入圖片、文字圖片、音訊、影片或文字檔等。

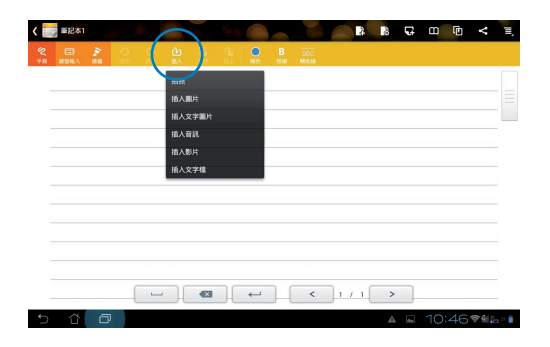

- 6. 您可以依需求新增新頁面或刪除頁面。
- 7. 點選停止編輯開啟唯讀模式,同時可避免翻頁時不小心在頁面中增加不需要的文字符號。
- 8. 點選 還原 可刪除前一步動作或是 重做 保持前一步動作。

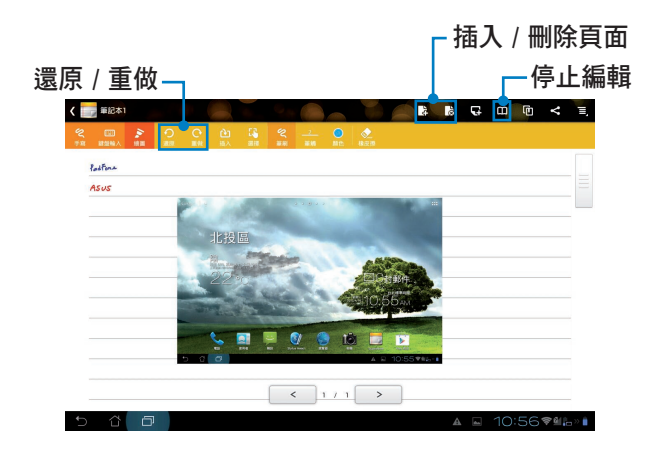

- 9. 點選 繪圖後,可以使用以下功能:
- 請點選筆刷 選擇筆刷樣式。
- 請點選筆觸選擇粗細。
- 請點選 顏色 選擇使用顏色。
- · 點選選擇後可以讓您進行移動/縮放/旋轉/編輯選取區域。
- SuperNote 將自動儲存檔案。

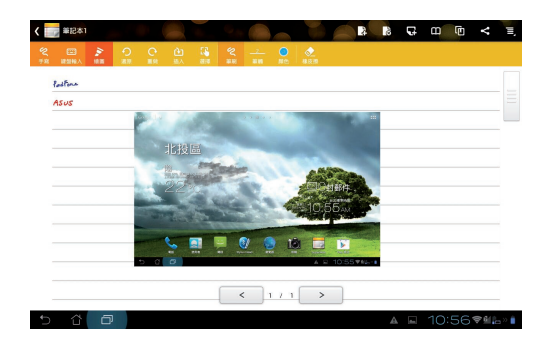

#### Watch Calendar

Watch Calendar 可以讓您編輯、新增或刪除個人活動與記事,並可與 Gmail 帳戶同步。

#### 請依照以下步驟執行 Watch Calendar:

- 請點選桌面右上角 開啟應用程式選單,點 選 Watch Calendar。
- 2. 請點選 新活動 以新增活動。

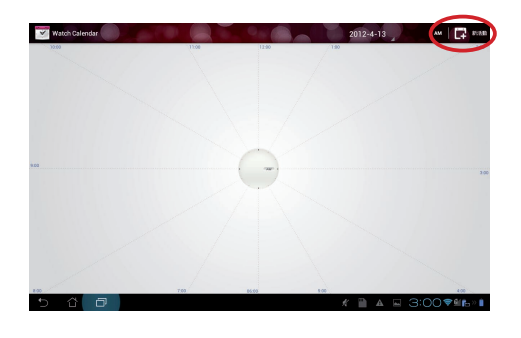

- 請輸入活動名稱、日期與時間、位置及詳細資 訊,點選+可由圖片庫新增圖片。
- 4. 輸入完成後請點選完成。

| 12 BK      |                    |      |        | PERSONAL PS | 0 |
|------------|--------------------|------|--------|-------------|---|
| 1.00       | iliang29@gmail.com |      | 4      |             |   |
| <i>3</i> 2 | 2012/4/13過五        | 』下午: | 3.00 🦼 |             |   |
| Ы          | 2012/4/13週五        | 』下午- | 4:00 🦼 |             |   |
| 天全         |                    |      |        |             |   |
| 包點         | 地點                 |      |        |             |   |
| 说明         | 12(11)             |      |        |             |   |
| 26.52      | 10 分離              |      | Θ      |             |   |

點選編輯 可編輯活動;點選刪除 可刪除活動。

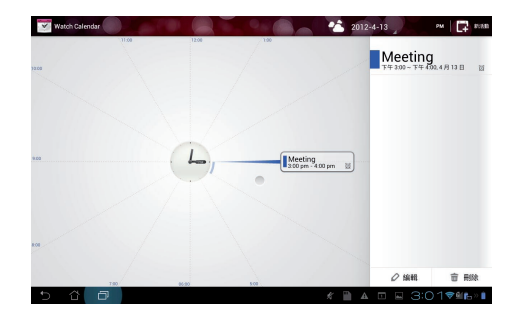

# 使用 PadFone 小工具

# 新增小工具

PadFone 提供多種便利且有趣的小工具,方便您在桌面上可以清楚地檢視資訊與服務。請由應用程式選單中檢視小工具列表,並將小工具新增至您的桌面。

請點選 (:::) 開啟應用程式選單,並點選 小工具。

在小工具列表中,您可以:

- · 將小工具拖曳至桌面
- 左右滑動畫面以檢視所有的小工具

#### 重要!

- 新增某些小工具前,您可能會需要進行其他設定(例如註冊服務、啟動功能)。
- · 新增小工具時桌面需有足夠的擺放空間。

#### 請依照以下步驟移除小工具:

· 請長按欲移除的小工具直到頁面上方出現 × 移除,並將小工具拖曳至 × 移除 即可由頁面上 移除。

## Task Manager

Task Manager 將顯示 PadFone 正在執行中的應用程式,並顯示該應用程式使用系統資源的百分比。 請向右滑動桌面以檢視 Task Manager。

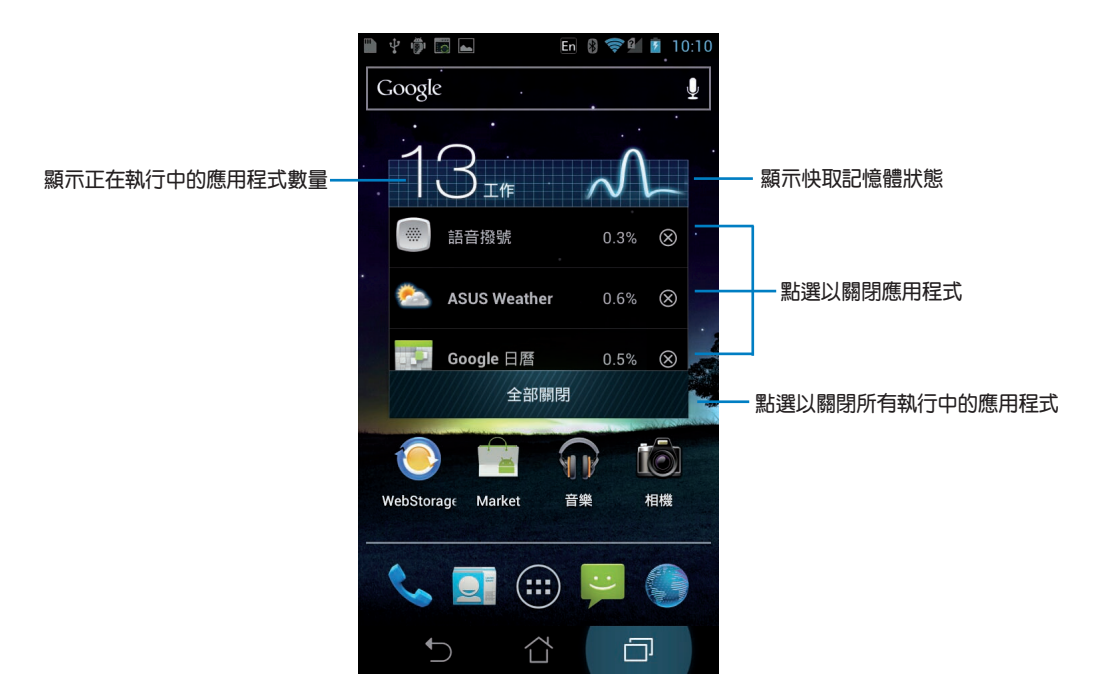

#### 其他設定:

- 請長按 Task Manager 的視窗周圍即會出現框線,請點選並拖曳框線來調整 Task Manager 的視窗大小。
- 請長按 Task Manager 的視窗直到頁面上方出現 X 移除,並將 Task Manager 拖曳至 X 移除 即可由頁面上移除。

# 使用 PadFone Station 小工具

# 新增小工具

PadFone 提供多種便利且有趣的小工具,方便您在桌面上可以清楚地檢視資訊與服務。請由應用程式選單中檢視小工具列表,並將小工具新增至您的桌面。

請點選 開啟應用程式選單,並點選小工具。

在小工具列表中,您可以:

- · 將小工具拖曳至桌面
- 左右滑動畫面以檢視所有的小工具

#### 重要!

- · 新增某些小工具前,您可能會需要進行其他設定(例如註冊服務、啟動功能)。
- · 新增小工具時桌面需有足夠的擺放空間。

#### 請依照以下步驟移除小工具:

· 請長按欲移除的小工具直到頁面上方出現 × 移除,並將小工具拖曳至 × 移除 即可由頁面上 移除。

#### **ASUS Battery**

ASUS Battery 將顯示 PadFone、PadFone Station 與行動底座的各別剩餘電量百分比,並配合不同的 顏色亮度呈現,讓使用者對電力情況可以一目瞭然。

#### 請依照以下步驟設定 ASUS Battery:

- 1. 請點選點選 開啟應用程式選單。
- 2. 請點選小工具。
- 3. 請選擇 ASUS Battery, ASUS Battery 的視窗即會出現於桌面上。

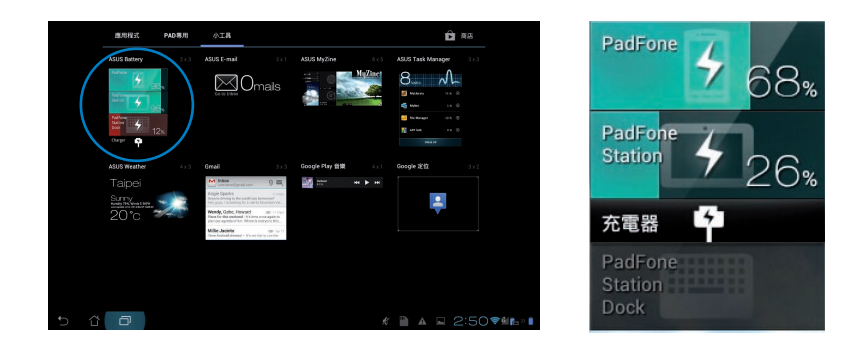

4. ASUS 快速設定面板及通知面板亦會顯示電池電量,PadFone、PadFone Station 與 PadFone Station Dock 的電量將會各別顯示。當低電量時,電池圖示的顏色會由藍轉為紅,並出現驚嘆號,同時系統會發出警示聲提醒使用者。

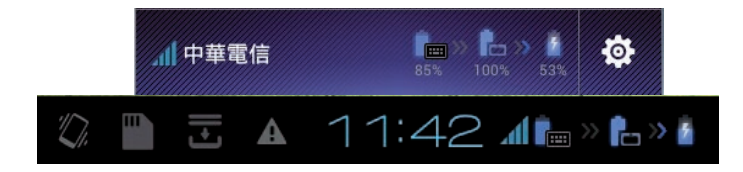

# 配件

# 5

# 使用 Stylus Headset

使用 Stylus Headset 可以方便您在 PadFone Station 上使用手寫功能,並可接聽 PadFone 的來電。

#### 重要!

- 在您使用本產品之前,請詳細閱讀 **重要安全事項**的安全注意事項及操作指示,並遵守這些規則,以避免發生危險或造成裝置損壞。
- ・請參考 Stylus Headset 快速使用指南以將 Stylus Headset 搭配 PadFone 及 PadFone Station 使用。

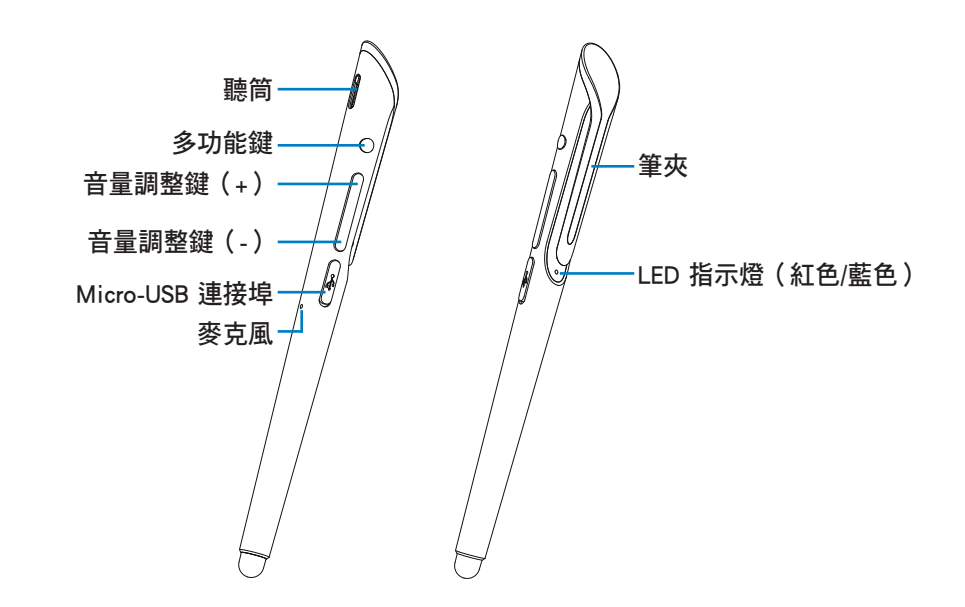

#### 注意!

LED 指示燈的燈號說明請參考下頁表格。

| LED 指示燈顏色   | 說明 / 狀態          |
|-------------|------------------|
| 藍燈亮起        | 充電完成             |
| 藍燈間歇閃爍      | 電源開啟、配對且連線成功     |
| 藍燈快速閃爍      | 來電或通話中           |
| 紅燈亮起        | 充電中              |
| 紅燈閃爍        | 電源開啟、非配對模式       |
| 紅燈與藍燈交替快速閃爍 | 配對模式、可被其他藍牙裝置搜尋到 |

# 連接電源充電器

建議您在使用 Stylus Headset前先將電池完全充飽。

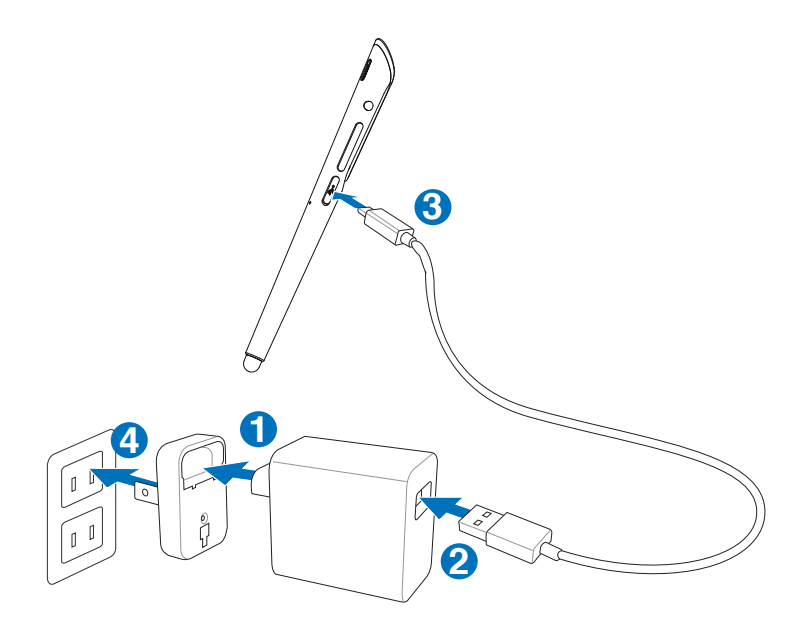

#### 警告!

請再次確認電源插頭與電源充電器已連接妥當,避免因過熱而造成訊號線、充電器或裝置損壞。

#### 注意!

- 請使用 PadFone 包裝盒內容物中的電源充電器為 Stylus Headset 充電,使用其他電源充電器可能造成 Stylus Headset 故障。
- 本產品適用的電源輸入電壓範圍為 AC 100V 240V, Micro-USB 連接埠輸出電壓為 DC 5V, 1.5A。

# 開啟 / 關閉 Stylus Headset電源

#### 請依照以下步驟開啟 Stylus Headset電源:

請按下多功能鍵約 2 秒直到燈號亮起。首次開機時,紅燈與藍燈會交替閃爍並進入配對模式。若已 配對過,藍燈會間歇閃爍並與曾配對過的藍牙裝置連線。

#### 請依照以下步驟關閉 Stylus Headset電源:

請按下多功能鍵至少 3 秒直到 LED 指示紅燈亮起。

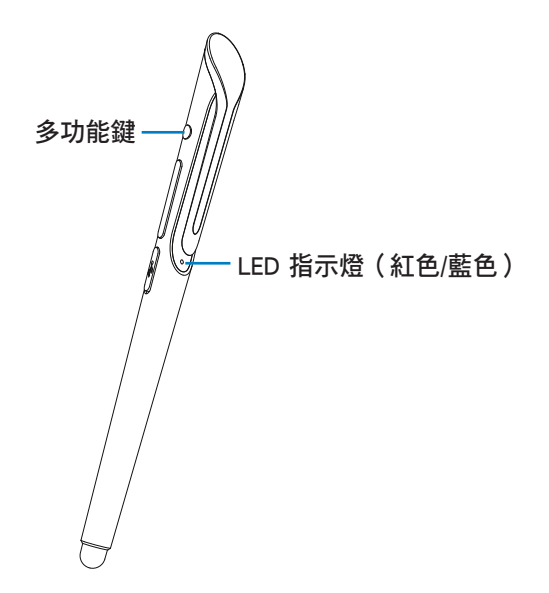

# 與裝置進行配對

#### 請依照以下步驟與裝置進行配對:

- 1. 請在關機狀態下長按多功能鍵 5 秒開啟電源。
- 若此時燈號為紅燈與藍燈交替閃爍,表示已進入配對模式。此時 Stylus Headset 可與 PadFone Station 進行配對。
   若您看到的燈號不同,請長按多功能鍵 3 秒關機,再長按 5 秒重新開機並進入配對模式。

#### 注意!

- 請由華碩技術支援網站 <u>http://support.asus.com</u> 下載 PadFone Station 的使用手册以開啟藍牙功能。
- · 關於其他藍牙行動裝置的藍牙功能開啟設定,請參考該裝置的使用手冊說明。
- 3. 在 Stylus Headset 維持配對模式的狀態下,請於 PadFone Station 的應用程式選單點選 Stylus Headset,並依畫面上的指示進行配對並連線。

#### 注意!

關於其他藍牙行動裝置的配對設定,請參考該裝置的使用手冊說明。

# 撥打電話

#### 請依照以下步驟撥打電話:

- 1. 請確認 Stylus Headset 已與裝置配對。
- 2. 請由 PadFone Station 的桌面或應用程式選單點選 📞。
- 3. 請點選聯絡人或使用數字鍵盤輸入電話號碼。
- 4. 請點選 5 撥打電話。
- 5. 請使用 Stylus Headset 與對方通話,您可以使用音量調整鍵調整通話音量。
- 6. 請按下 Stylus Headset 的多功能鍵,或由 PadFone Station 螢幕點選 后面 結束通話。

# 接聽電話

#### 請依照以下步驟接聽電話:

- 1. 請確認 Stylus Headset 已與裝置配對並連線。
- 2. 當有來電時, Stylus Headset 會振動同時藍燈會快速閃爍, 請短按 Stylus Headset 的多功能鍵 接聽電話。
- 3. 請使用 Stylus Headset 與對方通話,您可以使用音量調整鍵調整通話音量。
- 4. 請按下 Stylus Headset 的多功能鍵結束通話, Stylus Headset 將以振動提示通話已結束。

#### 注意!

- 使用 Stylus Headset 通話時請將筆夾朝向 PadFone Station 的方向,有助於保持良好通話品質。
- 為保持良好的藍牙連線,請勿彎折、破壞或遮蔽 Stylus Headset 的筆夾。

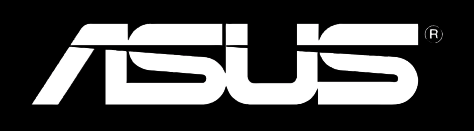